# Acerca de este manual

La información contenida aquí le ayudará a resolver problemas y a usar mejor y más productivamente su controlador automático Atlas

El no-cumplimiento de las indicaciones vertidas en este manual, podría ocasionar un mal funcionamiento del controlador.

El presente manual contempla toda la línea de controladores Atlas

# Servicio y soporte técnico:

No dude en comunicarse con nosotros o cualquiera de nuestros representantes.

Sipel S.R.L. J. M. de Rosas 2233 S 2000 FPK - Rosario

Santa Fe – Argentina

(+54 341) 482 9180

servicio@sipel.com.ar

#### www.sipel.com.ar

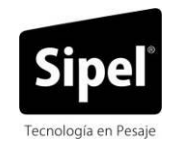

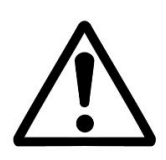

Tenga en cuenta que sólo servicio técnico autorizado puede abrir el equipo.

# Advertencias:

- ⚠ Debido al uso de energía eléctrica, un uso inadecuado puede ser perjudicial para la salud.
- Asegúrese que la alimentación sea la correcta, con toma a tierra y con bajo nivel de ruido.
- ⚠ Desconecte el equipo de la red de energía eléctrica antes de reemplazar el fusible, limpiarlo o si necesita abrirlo.
- $\triangle$  No coloque este producto en lugares donde algún cable pueda ser pisado o arrastrado.
- A Nunca introduzca objetos o vierta líquidos dentro del cabezal.

# **Recomendaciones previas:**

- (1) Asegúrese que el/los sensores de carga sean compatibles con los requeridos.
- ① Cuando utilice este equipo como parte de un sistema, el diseño de éste debe ser supervisado por personal idóneo que esté familiarizado con el funcionamiento de todos los componentes que lo conforman.

- ③ SIPEL SRL no se responsabiliza por daños que pueda ocasionar el uso indebido de este Controlador.
- ① La información vertida en este manual está sujeta a cambios sin previo aviso

# Índice

| Acerca de este manual                                                                       | 1                |
|---------------------------------------------------------------------------------------------|------------------|
| Servicio y soporte técnico:                                                                 | 1                |
| Advertencias:                                                                               | 3                |
| Recomendaciones previas:                                                                    | 3                |
| Indice                                                                                      | 5                |
| 1-INTRODUCCION                                                                              | 8                |
| 1.1- Presentaciones del controlador                                                         | 8                |
| 1.2- Panel frontal                                                                          | 9                |
| 1.3- Indicadores                                                                            | 10               |
| 1.4- Teclado                                                                                | 10               |
| 1.5- Cables y conectores                                                                    | 11               |
| 1.6- Hermeticidad                                                                           | 14               |
| 2-CONEXIÓN DE LA CELDA DE CARGA<br>2.1 Conexión de dos celdas de carga (opcional)           | <b> 14</b><br>16 |
| <b>3- CONEXIÓN DEL CONTROLADOR A OTRO DISPOSITIVO</b><br>3.1 – Conexionado del puerto RS232 | <b> 20</b><br>20 |
| 3.2 – Segundo puerto serie                                                                  | 22               |
| 3.3 – Conexión del puerto RS485 (opcional)                                                  | 23               |
| 3.4 – Conexión con un dispositivo Modbus                                                    | 24               |
| 3.5 – Conexión USB (opcional)                                                               | 28               |
| 3.6 – Conexión 4-20mA (opcional)                                                            | 30               |
| 3.7 – Comandos remotos                                                                      | 31               |
| 3.8 – Conexión con placa de potencia                                                        | 32               |
| Controlador Automático Atlas (Rev. 1.2)                                                     | 5                |

| 4- ALIMENTACIÓN                                                  | 39 |
|------------------------------------------------------------------|----|
| 4.1 Cambio de la batería interna                                 | 40 |
| 4.2 Acerca del encendido                                         | 41 |
| 5- CONFIGURACIÓN Y CALIBRACIÓN                                   | 41 |
| 5.1- Accediendo a la configuración y calibración del Controlador | 42 |
| 5.2- Navegando por la configuración del Controlador              | 45 |
| 5.3- Parámetros de la configuración                              | 47 |
| Menú CONFIG                                                      | 47 |
| 5.4- Parámetros de la calibración                                | 53 |
| Menú FUNC                                                        | 53 |
| Menú ESTAB                                                       | 55 |
| Menú CALIB (menú restringido)                                    | 59 |
| Ajuste de capacidad (CAP)                                        | 60 |
| Ajuste de cero (CERO)                                            | 61 |
| Ajuste de Span (AJUSTE)                                          | 62 |
| Guardado de la calibración (SALIR)                               | 63 |
| 5.5- Modo x10                                                    | 64 |
| 5.6- Precinto electrónico                                        | 65 |
| 6- USO DEL CONTROLADOR ATLAS                                     | 66 |
| 6.1- Toma de cero                                                | 66 |
| 6.2- Visualización del peso                                      | 66 |
|                                                                  |    |

| 6.3- Toma de TARA                                |    |
|--------------------------------------------------|----|
| 6.4- Menús contextuales                          | 67 |
| 6.5- Funciones                                   | 70 |
| 6.6- Funciones principales                       | 72 |
| 6.6.1- Peso                                      | 72 |
| 6.6.2- Cero protegido (pesaje de tanques)        | 72 |
| 6.6.3- Pesaje de hacienda (Animales vivos)       | 72 |
| 6.6.4- Pesaje por ejes                           | 73 |
| 6.6.5- Equipo repetidor                          | 75 |
| 6.6.6- Generalidades de los modos automáticos    |    |
| 6.6.7- Envasado                                  | 81 |
| 6.6.8- Dosificador manual de hasta 6 componentes |    |
| 6.6.9- Despacho con alarma                       | 87 |
| 6.7- Funciones secundarias                       |    |
| 6.7.1- Sin función secundaria                    | 89 |
| 6.7.2- Función contadora                         |    |
| 6.7.3- Determinación de porcentaje               | 90 |
| 6.7.4- Cambio de unidades                        | 91 |
| 6.7.5- Retención de máxima                       |    |
| 6.8- Clasificador                                | 91 |
| Controlador Automático Atlas (Rev. 1.2)          | 7  |

| SI | ΡE | L® |
|----|----|----|
|    |    | _  |

| 7- ESPECIFICACIONES TÉCNICAS                | 95  |
|---------------------------------------------|-----|
| 8- SOFTWARE OPCIONALES                      | 96  |
| A- CÓDIGOS DE ERROR                         |     |
| 1.1- Errores menores durante la calibración |     |
| 1.2- Errores durante el funcionamiento      | 101 |
| B- CONEXIÓN CON SOFTWARE LEGOPlus           | 104 |
| 1- Instalación de la aplicación             | 104 |
| 2- Configuración del Controlador            | 104 |
| 3- Ejecución de la aplicación               | 105 |
| C- CONEXIÓN CON SOFTWARE LEGONET LITE       | 109 |
| 1 Instalación de la aplicación              | 109 |
| 2 Configuración del Controlador             | 110 |
| 3 Ejecución de la aplicación                | 110 |
| D- CONFIGURACIÓN POR DEFECTO                | 115 |
| E- CONFIGURACIONES COMUNES                  | 116 |

# 1.1- Presentaciones del controlador

El Controlador Atlas posee presentaciones en gabinete plástico ABS y acero inoxidable con display LCD.

Gabinete ABS

Gabinete Acero Inoxidable

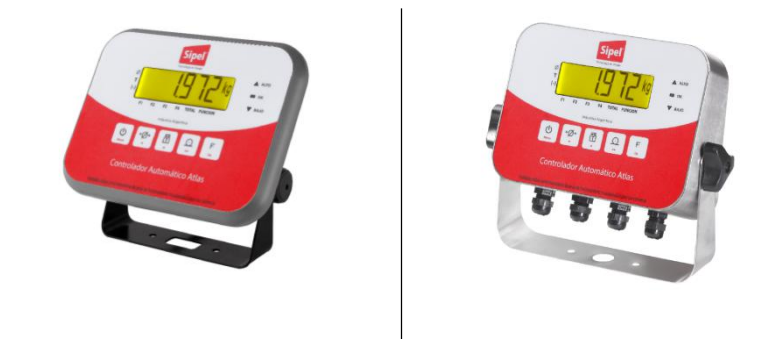

# 1.2- Panel frontal

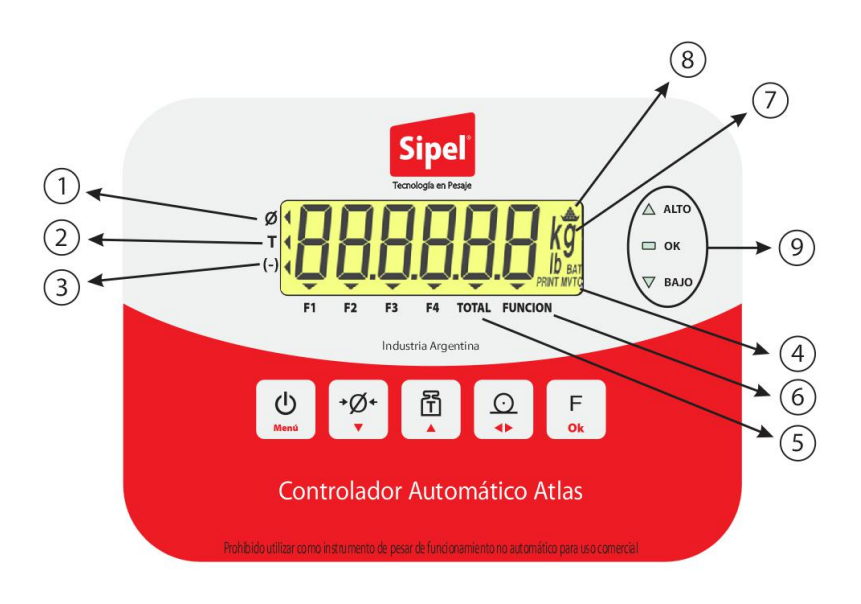

# 1.3-Indicadores

| 1 | Cero         | Centro de cero, se activa cuando la balanza está sin carga y en el modo<br>Peso Bruto (Leyenda TARA apagado). |
|---|--------------|----------------------------------------------------------------------------------------------------|
| 2 | Tara         | Se enciende cuando el operador ha tomado una tara, el controlador pasa<br>a modo neto.                        |
| 3 | Neg          | Indica valor negativo en la lectura del display.                                                              |
| 4 | Mvto         | Movimiento, significa que la lectura de peso está inestable.                                                  |
| 5 | Total        | Indica que el controlador está mostrando el totalizador.                                                      |
| 6 | Función      | Indica que está operando la función secundaria.                                                               |
|   |              | Indica que la lectura corresponde al peso del objeto. Cuando está                                             |
| 7 | Unidad       | apagada, no es peso lo que se está mostrando (Ej. fecha, hora, valores de<br>corte, mensajes)                 |
| 8 | Piezas       | Indica que el modo contadora de piezas está activo y muestra la cantidad de piezas sobre la plataforma.       |
| 9 | Clasificador | Indica peso bajo, ok o alto cuando esta activado.                                                             |

# 1.4- Teclado

### Tecla Encendido (SI-NO)

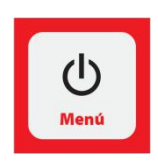

Encendido: mantenga presionada esta tecla por 1 segundo.

Apagado: presione la tecla Durante unos segundos para apagar.

Menú: presione y suelte brevemente esta tecla para visualizar los diferentes menús contextuales.

| SIPEL® |  |
|--------|--|
|--------|--|

|               | Tecla Cero:                                                                                                    |
|---------------|----------------------------------------------------------------------------------------------------|
| +Ø+<br>▼      | Coloca la lectura de peso en cero, manteniendo al controlador en la<br>modalidad peso bruto (leyenda TARA apagada).<br>Durante el ingreso de datos (Ej. valores de corte o punto de calibración)<br>esta tecla decrementa el digito indicado. |
|               | Tecla Tara:                                                                                                    |
|               | Descuenta como tara el peso sobre la balanza y pasa a modo Neto<br>(leyenda TARA encendida).<br>Durante el ingreso de datos (Fi, valores de corte o punto de calibración)                                                                     |
|               | esta tecla incrementa el digito indicado.                                                                                                    |
|               |                                                                                                    |
|               | Tecla Imprimir:                                                                                                    |
| <u>○</u><br>◆ | Imprime un ticket con información de la pesada<br>Durante el ingreso de datos (Ej. valores de corte o punto de calibración)<br>esta tecla desplaza el dígito a editar. Durante la configuración, desplaza<br>los menús                        |
|               |                                                                                                    |
|               | Tecla Función:                                                                                                    |
| F             | Conmuta entre la función primaria y la función secundaria del<br>controlador. Durante el ingreso de datos es la tecla para aceptar y dar<br>por finalizado el ingreso.                                                                        |

# 1.5- Cables y conectores

Los cables y conectores del controlador Atlas se resumen en el siguiente cuadro.

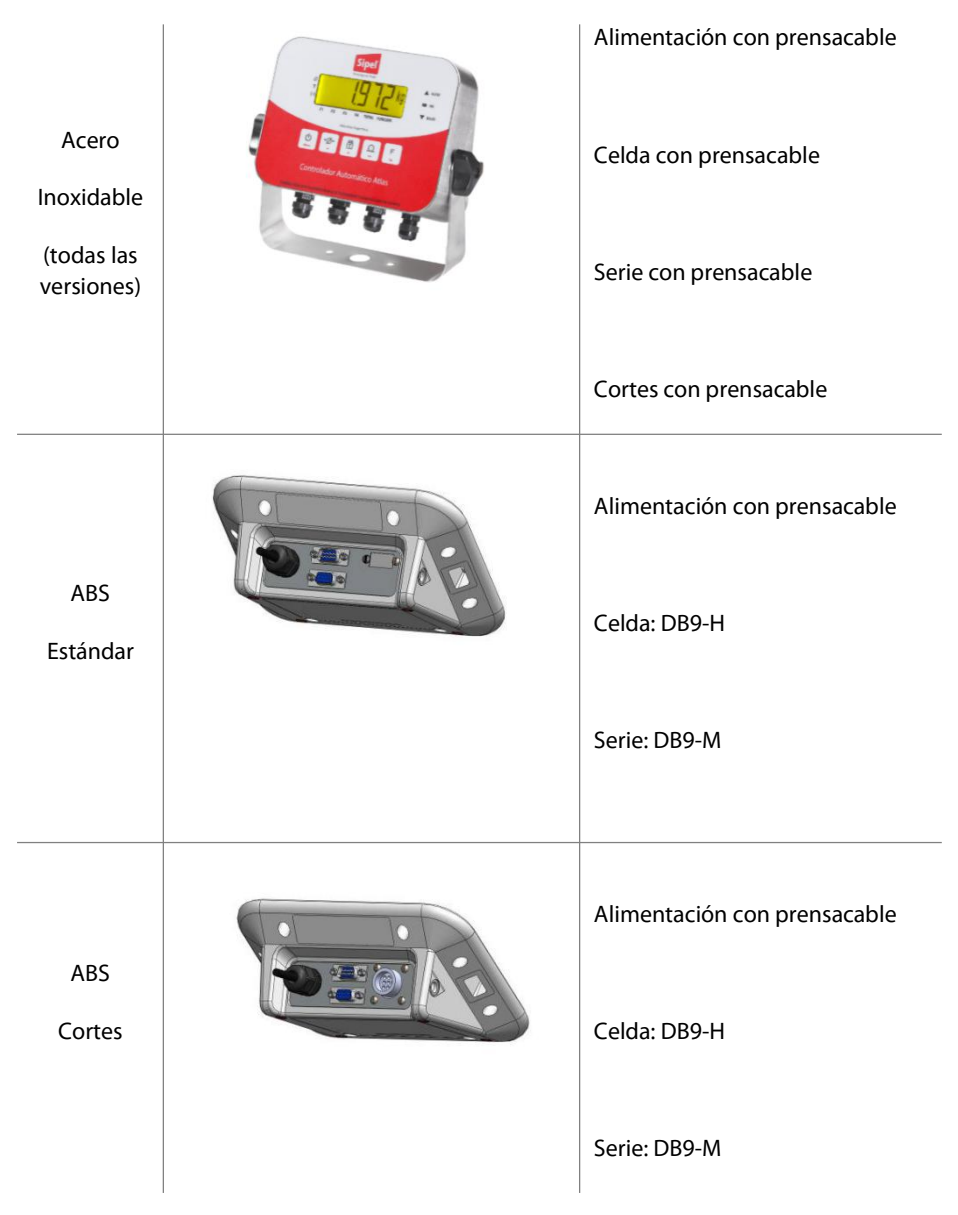

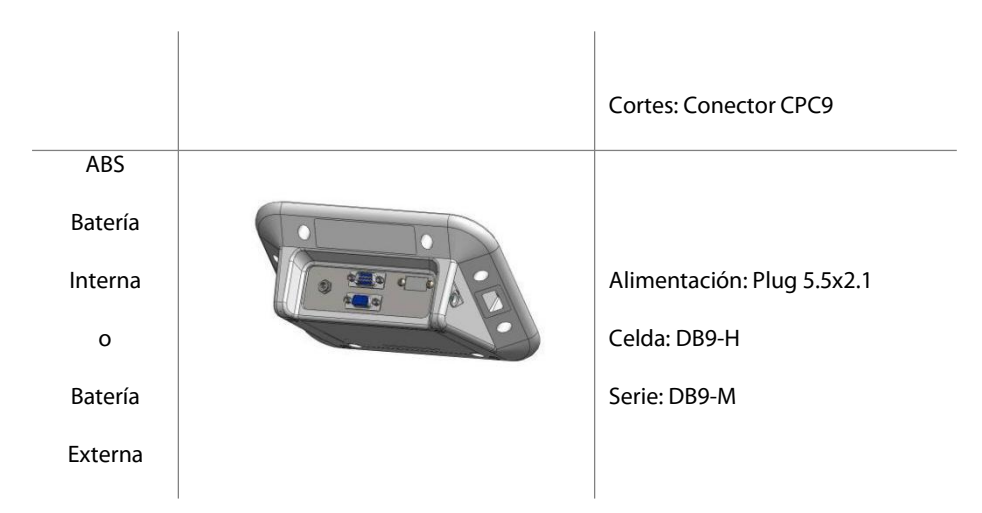

# 1.6- Hermeticidad

La hermeticidad del Controlador está definida por el siguiente cuadro.

|                             | Plástico ABS    | Acero Inoxidable |
|-----------------------------|-----------------|------------------|
| Acceso de la celda de carga | Conector DB9    | Prensacable      |
| Hermeticidad                | Cierre NEMA XII | Cierre NEMA IV   |

# 2-CONEXIÓN DE LA CELDA DE CARGA

Gabinete Plástico ABS

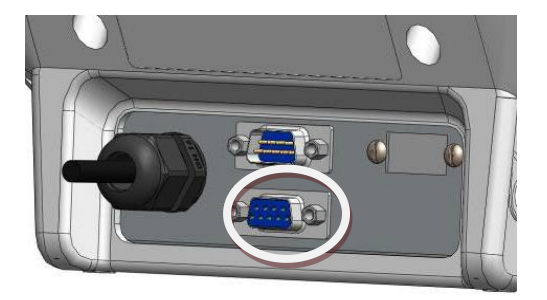

La conexión de la celda de carga se realiza utilizando un conector tipo DB9 hembra.

Gabinete Acero Inoxidable

#### Manual Técnico

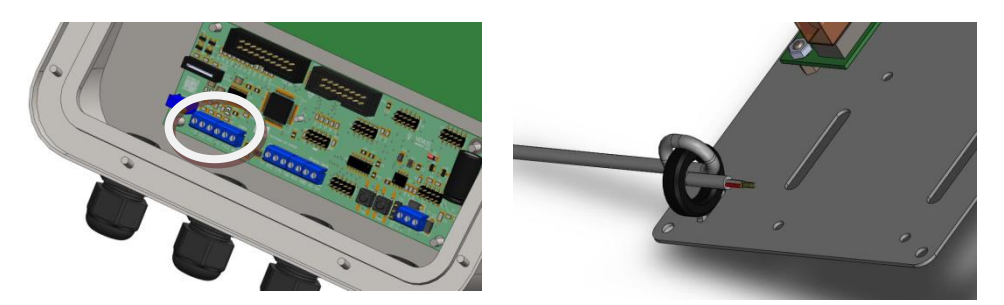

En el modelo Acero Inoxidable deberá desmontar la tapa del gabinete para acceder a la bornera de celda de carga A3.

Previo a embornar el cable, deberá hacer un rulo con el mismo en el ferrite que se encuentra en la tapa del gabinete.

En todos los casos, para conectar la celda de carga deberá usar un cable mallado de al menos cuatro conductores.

Tabla de conexiones de celda de carga y código de colores

| Señal (del<br>Controlador) | Controlador |            | Código de colores (por marca de celdas) |        |        | as)      |
|----------------------------|-------------|------------|-----------------------------------------|--------|--------|----------|
|                            | DB 9 H      | Bornera A3 | Reacción / Revere                       | HBM    | Tedea  | Prolong  |
| - Señal                    | 8           | 1          | Blanco                                  | Rojo   | Blanco | Amarillo |
| + Señal                    | 7           | 2          | Verde                                   | Blanco | Rojo   | Blanco   |
| +Exitación                 | 3           | 3          | Rojo                                    | Verde  | Verde  | Naranja  |

Manual Técnico

| -Exitación  | 5 | 4 | Negro | Negro | Negro | Gris  |
|-------------|---|---|-------|-------|-------|-------|
| Exitación 2 | 1 | 5 |       |       |       |       |
| GND         | 9 | 6 | Malla | Malla | Malla | Malla |

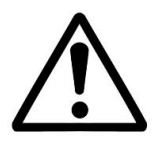

La señal analógica proveniente de la celda de carga es sensible al ruido eléctrico, el Controlador excita la celda de carga con 5Vcc. Es importante mantener alejados estos cables de los de potencia.

Es fundamental la colocación de una puesta a tierra de buena calidad, preferentemente independiente para conectar al Controlador.

# 2.1 Conexión de dos celdas de carga (opcional)

El Controlador Atlas en forma opcional posee un potenciómetro de ajuste que permite ecualizar dos celdas de carga, permitiendo conectar ambas directamente sin necesidad de utilizar una caja de unión y ecualización.

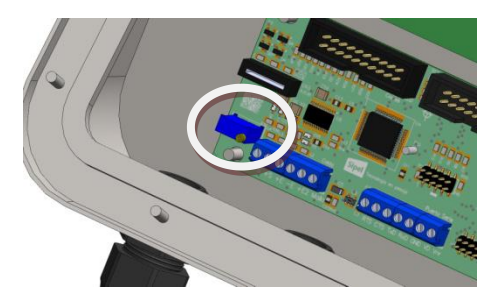

Esta modalidad de uso se presenta en Controladores para rieleras y para pesaje de hacienda.

En el caso de una rielera, la misma posee dos celdas de carga, y la conexión al Controlador se realiza conectando la excitación de una celda de carga al pin 3 del DB9 (o borne nº 3 en caso de gabinete AISI) y la excitación de la otra celda de carga al pin 1 del DB9 (o borne nº 5 en caso de gabinete AISI), las señales de +Señal, -Señal, - Excitación y Malla de ambas celdas se conectan juntas entre si. (Ver tabla en la hoja anterior). Se recomienda soldar los cables de ambas celdas entre si antes de soldar en el DB9 o introducir en la bornera.

En el caso de un Controladores para pesaje de hacienda en gabinete plástico ABS, este se equipa con dos conectores DB9-hembra para conectar un grupo de celdas de carga en cada uno.

Gabinete Plástico ABS para hacienda (doble entrada de celda)

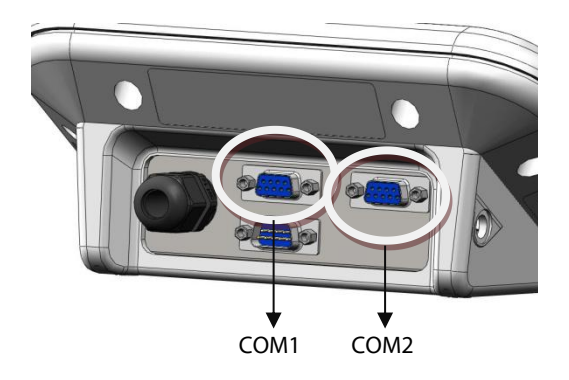

Cada conector DB9-H tiene el siguiente pinout:

#### Manual Técnico

| Señal (del<br>Controlador) | Controlador |
|----------------------------|-------------|
|                            | DB 9 H      |
| - Señal                    | 8           |
| + Señal                    | 7           |
| +Exitación                 | 3           |
| -Exitación                 | 5           |
| GND                        | 9           |

Internamente cada uno de los DB9-H está conectado a un pin de excitación independiente. Por lo tanto, una vez ecualizadas las celdas de carga y calibrado el equipo, no se deberán intercambiar las conexiones de celda.

Para ecualizar las celdas de carga se deberán seguir los pasos nombrados a continuación.

#### Ecualizado de las celdas de carga

Una vez conectadas ambas celdas se procederá a su ecualización siguiendo el procedimiento que se detalla a continuación.

1) Girar el potenciómetro de ecualización R46 en sentido horario de forma de obtener la máxima excitación en ambas celdas.

2) Calibrar el sistema de pesaje de manera normal

3) Con el sistema de pesaje sin carga y con la lectura del Controlador en cero; coloque un peso conocido (de aproximadamente un 25 a 50 % de la máxima capacidad del sistema) procurando que todo el peso descanse sobre la celda 1. Anote la lectura de peso obtenida. Luego trasladar el peso a la celda 2, anote la lectura y retire el peso. Si la lectura en la celda 1 es mayor a la lectura en la celda 2 invierta el conexionado de ambas celdas (intercambiar +E y +E2).

4) Coloque el peso conocido sobre la celda 2 y gire el potenciómetro R46 en sentido antihorario hasta obtener la misma lectura que en la celda 1.

5) Repetir los pasos 3 y 4 hasta igualar la lectura en ambas celdas.

# **3- CONEXIÓN DEL CONTROLADOR A OTRO DISPOSITIVO**

Este Controlador posee un puerto de comunicaciones RS232, opcionalmente puede convertirse en RS485 o en USB. También en forma opcional posee un puerto para conectar una placa de potencia para activar automatismos.

## 3.1 - Conexionado del puerto RS232

En el modelo Acero Inoxidable deberá desmontar la tapa del gabinete para acceder a la bornera puerto serie A2.

En el modelo Plástico ABS, la conexión del puerto serie se realiza utilizando un conector tipo DB9 Macho.

Gabinete Acero Inoxidable

Gabinete ABS

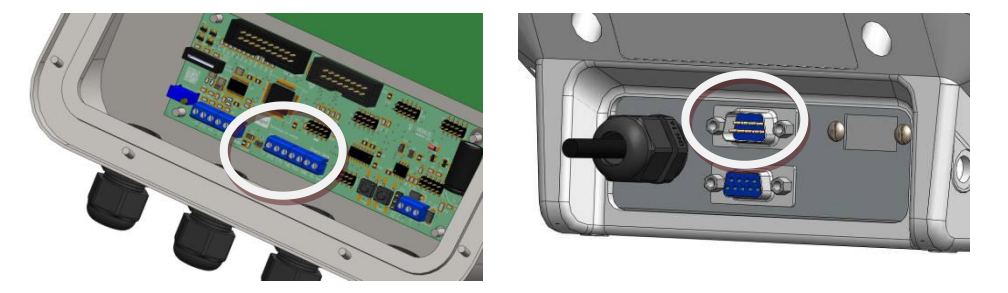

| Тіро      | RS-232C                                            |
|-----------|----------------------------------------------------|
| Método    | Transmisión asincrónica                            |
| Baud rate | Configurable, desde 4800bps hasta 38400bps         |
| Formato   | Bits de datos: 8 / Paridad: NO / Bits de parada: 1 |

| SIPEL®           | Manual Técnico                                     |
|------------------|----------------------------------------------------|
| Código           | ASCII                                              |
| Conector         | DB9-M (gabinete ABS) / Prensacable (gabinete AISI) |
| Distancia máxima | 15m                                                |

Este puerto puede ser utilizado para conectar una Impresora, PC, PLC o un display repetidor inteligente (DRI). La tabla siguiente muestra su conexionado.

| Señal                | Controlador |            | Impresora | Computadora |
|----------------------|-------------|------------|-----------|-------------|
| (del<br>Controlador) | DB 9 M      | Bornera A2 | DB 25 H   | DB 9 M      |
| RxD ⇔                | 2           | 4          | NC        | 3           |
| RTS ⇒                | 7           | 1          | NC        | 8           |
| CTS ⇐                | 8           | 2          | 20 (Busy) | 7           |
| TxD ⇔                | 3           | 3          | 3 (Datos) | 2           |
| GND                  | 5           | 5          | 7 (GND)   | 5           |

Es aconsejable la unión dentro del conector (del lado de la PC) de pines 1, 4 y 6

## 3.2 – Segundo puerto serie

El Controlador Atlas tiene la posibilidad de reprogramar la salida RTS como salida TxD2 con una cadena de datos fija para display repetidor o PC.

La programación de este puerto, encuentran descriptas dentro del parámetro P2 del menú CONFIG, ver página 47.

| Señal (del<br>controlador) | Controlador |            |
|----------------------------|-------------|------------|
|                            | DB 9 M      | Bornera A2 |
| TxD2 ⇔                     | 3 (7)       | 1          |
| GND                        | 5           | 5          |

Si su equipo con gabinete plástico ABS sale de fabrica equipado con doble serie, tendrá dos conectores según se ve en la figura siguiente.

### Gabinete ABS con doble salida serie

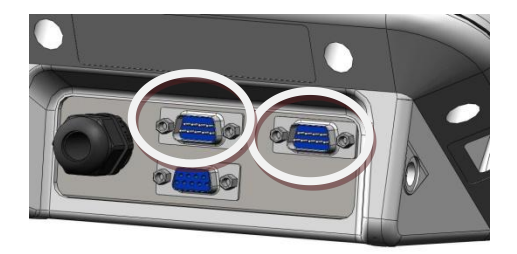

# 3.3 - Conexión del puerto RS485 (opcional)

El Controlador Atlas puede estar equipado con un puerto RS485 en reemplazo del puerto estándar (RS232). Este opcional es una pequeña placa montada sobre la placa principal.

| Тіро             | RS-485C                                            |
|------------------|----------------------------------------------------|
| Método           | Transmisión asincrónica                            |
| Baud rate        | Configurable, desde 4800bps hasta 38400bps         |
| Formato          | Bits de datos: 8 / Paridad: NO / Bits de parada: 1 |
| Código           | ASCII                                              |
| Conector         | DB9-M (gabinete ABS) / Prensacable (gabinete AISI) |
| Distancia máxima | 1200 m                                             |

En el modelo Plástico ABS, la conexión se realiza mediante el conector DB9-M.

En el modelo Acero Inoxidable, la conexión se realiza embornando los cables sobre la placa RS485.

La tabla siguiente muestra el conexionado.

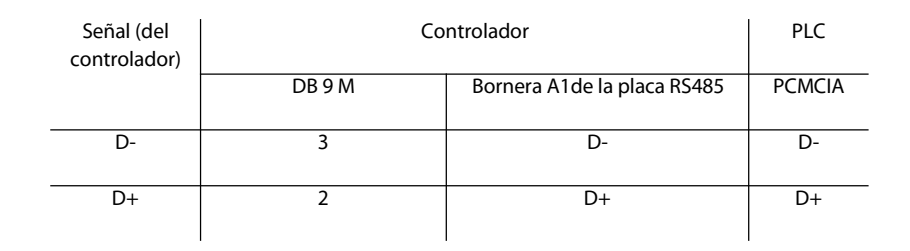

El puerto RS 485 del Controlador Atlas puede configurarse como terminal de línea colocando un jumper en la posición 1-2.

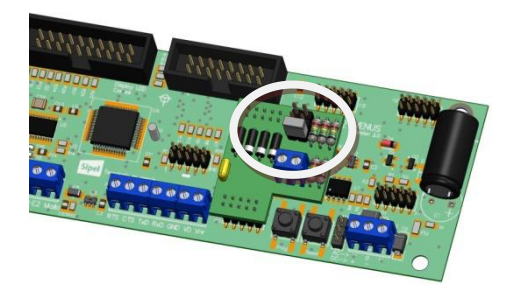

## 3.4 – Conexión con un dispositivo Modbus

El Controlador Atlas soporta el protocolo MODBUS, con este protocolo es posible conectarse a diversos dispositivos como ser un PLC o una PC.

El protocolo Modbus puede operar en la modalidad uniesclavo o multiesclavo.

En el primer caso el Controlador estará conectado al PLC en forma exclusiva, de esta manera puede estar equipado con su puerto RS232 estándar. La distancia máxima de operación es de 15 metros.

En el caso del sistema multiesclavo, el Controlador debe estar equipado con el puerto de comunicaciones RS485, conectado en red (sistema multidrop) con el resto de los esclavos (que pueden ser otros indicadores o controladores de peso) y el maestro (PC o PLC). En este caso la distancia máxima de operación se extiende hasta 1200 metros.

Cualquiera de estas 2 conexiones puede utilizarse en modo RTU o en modo ASCII.

Para utilizar el protocolo Modbus deberá colorar los parámetros ID, RE y FI (del menú CONFIG, ver página 47) con los valores adecuados.

### 3.4.1 – Registros disponibles

03h (Lectura de registros) - Read holding register (READ\_VAR en PL7)

06h (Escritura de un registro) - Preset single register (WRITE\_VAR en PL7)

10h (Escritura de registros) - Preset Multiple register (WRITE\_VAR en PL7)

### 3.4.2 – Mapa de memoria

#### Manual Técnico

| Dirección | Nombre            | Tamaño                 | Lectura / Escritura               |
|-----------|-------------------|------------------------|-----------------------------------|
|           |                   |                        |                                   |
| 0         | Peso bruto        | 2 registros (4 bytes)* | Lectura                           |
|           |                   |                        |                                   |
| 2         | Tara              | 2 registros (4 bytes)* | Lectura                           |
|           |                   |                        |                                   |
| 4         | Peso neto         | 2 registros (4 bytes)* | Lectura                           |
|           |                   |                        |                                   |
| 6         | Flags / Teclado   | 1 registros (2 bytes)  | Flags:Lectura/ Teclado: Escritura |
|           |                   |                        |                                   |
| 7         | Usado por Legonet | 1 registros (2 bytes)  | Lectura/ Escritura                |
|           |                   |                        |                                   |

(\*) 32 bits, enteros largos (doble precisión) en complemento a dos

Los valores están expresados como enteros (sin punto decimal).

La dirección 6 permite acceder al registro Flags que posee 8 bits con información del estado del sistema.

| Bit | Descripción                                                           |  |
|-----|-----------------------------------------------------------------------|--|
| 0   | Display Negativo                                                      |  |
| 1   | Centro de cero                                                        |  |
| 2   | Movimiento                                                            |  |
| 3   | Modo Neto                                                             |  |
| 4   | Bruto negativo                                                        |  |
| 5   | No usado                                                              |  |
| 6   | Display (retro iluminación) apagado                                   |  |
| 7   | Error (se activa cuando el display<br>muestra algún error en pantalla |  |

### 3.4.3 – Configuración del PLC

#### Configuración tarjeta PCMCIA RS232 (TSX SCP 111 RS232MP en Modicom)

| Modo RTU                      |                             | Modo ASCII                    |                             |
|-------------------------------|-----------------------------|-------------------------------|-----------------------------|
| Enlace: MODBUS/J-BUS          | <u>T entre Carac</u> : 1 mS | Enlace: MODBUS/J-BUS          | <u>T entre Carac</u> : 3 mS |
| <u>Tipo:</u> Maestro          | Datos: RTU (8 bits)         | <u>Tipo:</u> Maestro          | Datos: ASCII (7 bits)       |
| <u>Velocidad:</u> 9600 bps.   | Parada: 1 bits              | <u>Velocidad:</u> 9600 bps.   | <u>Parada:</u> 2 bits       |
| <u>Nro. de Reintentos</u> : 0 | Paridad: None               | <u>Nro. de Reintentos</u> : 0 | Paridad: None               |
| <u>T Respuesta</u> : 100 mS   | DelayRTS/CTS:0mS            | <u>T Respuesta</u> : 100 mS   | DelayRTS/CTS: 0mS           |
|                               |                             |                               |                             |

### Configuración tarjeta PCMCIA RS485/RS422 (TSX SCP 114 RS485MP en Modicom)

| Modo RTU                      |                             | Modo ASCII                    |                             |
|-------------------------------|-----------------------------|-------------------------------|-----------------------------|
| Enlace: MODBUS/J-BUS          | <u>T entre Carac</u> : 1 mS | Enlace: MODBUS/J-BUS          | <u>T entre Carac</u> : 3 mS |
| <u>Tipo:</u> Maestro          | Datos: RTU (8 bits)         | <u>Tipo:</u> Maestro          | Datos: ASCII (7 bits)       |
| <u>Velocidad:</u> 9600 bps.   | <u>Parada:</u> 1 bits       | <u>Velocidad:</u> 9600 bps.   | <u>Parada:</u> 2 bits       |
| <u>Nro. de Reintentos</u> : 0 | Paridad: None               | <u>Nro. de Reintentos</u> : 0 | Paridad: None               |
| <u>T Respuesta</u> : 100 mS   | DelayRTS/CTS: NA            | <u>T Respuesta</u> : 100 mS   | DelayRTS/CTS: NA            |
|                               |                             |                               |                             |

### 3.4.4 - Ejemplos de aplicación (PLC TSX-Micro de Telemecanique)

Lectura de Peso Bruto, Tara, Peso Neto y Flags :

| READ_VAR( ADR#0.1.ID , '%MW' , 0 , 2 , %MW0:2 , %MW16:4 ) | %MW0:2 = Peso Bruto |
|-----------------------------------------------------------|---------------------|
| READ_VAR( ADR#0.1.ID , '%MW' , 2 , 2 , %MW2:2 , %MW16:4 ) | %MW2:2 = Tara       |
| READ_VAR( ADR#0.1.ID , '%MW' , 4 , 2 , %MW4:2 , %MW16:4 ) | %MW4:2 = Peso Neto  |
| READ_VAR( ADR#0.1.ID , '%MW' , 6 , 1 , %MW6:1 , %MW16:4 ) | %MW6:1 = Flags      |
| Escritura de Teclado:                                     |                     |

 $\label{eq:write_var} WRITe\_VAR(\ ADR\#0.1.ID\ ,\ '\%MW'\ ,\ 7\ ,\ 1\ ,\ \%MW7:1\ ,\ \%MW16:4\ ) \qquad \%MW7:1 = Teclado$ 

En donde ID es el número de esclavo con que se configuró el Controlador.

Importante: La función WRITE\_VAR debe ser utilizada siempre con longitud 1.

## 3.5 – Conexión USB (opcional)

El Controlador Atlas puede estar equipado con un puerto USB en reemplazo del puerto estándar (RS232). Este opcional es una pequeña placa montada sobre la placa principal.

En el modelo Plástico ABS, la conexión se realiza mediante el conector USB-B.

En el modelo Acero Inoxidable, la conexión se realiza embornando los cables sobre la placa de conexión.

La tabla siguiente muestra el conexionado.

Señal (del

Controlador

| Controlador) | Bornera A1de la placa USB | Conector USB-B |
|--------------|---------------------------|----------------|
| VCC          | 1                         | 1              |
| D-           | 2                         | 2              |
| D+           | 3                         | 3              |
| GND          | 4                         | 4              |

Gabinete Acero Inoxidable

Gabinete ABS

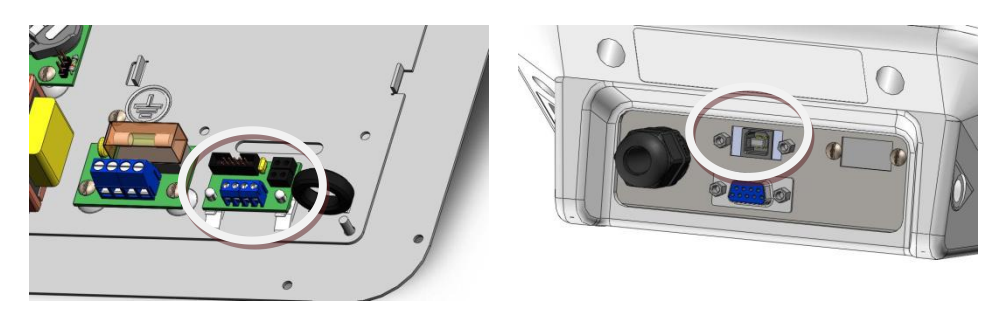

### 3.5.1 – Instalación del driver

Para poder utilizar el Controlador Atlas conectado vía USB a la PC, es necesario instalar un driver en la PC.

Conecte el Controlador a la PC, automáticamente se abrirá el asistente para agregar nuevo hardware.

Seleccione la opción "Instalar desde una ubicación específica"

A continuación ubique la carpeta llamada driver en el CD provisto por SIPEL.

Siga las instrucciones del asistente de instalación.

# 3.6 – Conexión 4-20mA (opcional)

El Controlador Atlas puede estar equipado con una salida analógica 4-20mA. Esta señal es proporcional al peso neto sobre la balanza.

La salida del opcional 4-20mA es Activa.

En el modelo Plástico ABS, la conexión se realiza mediante un conector DB9-M

En el modelo Acero Inoxidable, la conexión se realiza embornando los cables sobre la propia placa.

| Señal (del<br>Controlador) | Controlador |                           |  |
|----------------------------|-------------|---------------------------|--|
|                            | DB 9 M      | Bornera A1de la placa DAC |  |
| l+                         | 1           | 1                         |  |
| I-                         | 2           | 2                         |  |

#### Gabinete Acero Inoxidable

Gabinete ABS

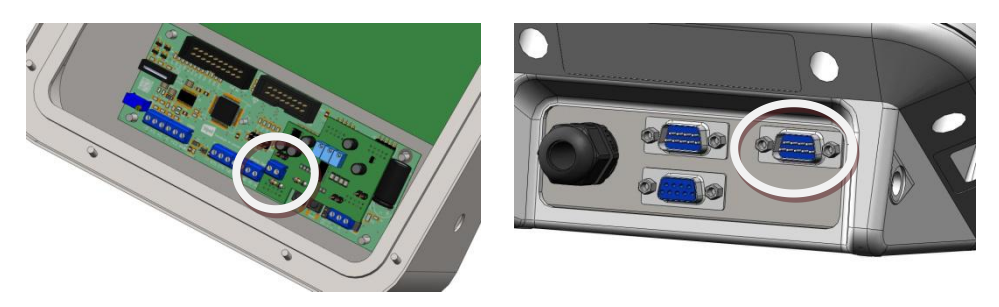

La salida 4-20mA es calibrada en fábrica no debiendo ser ajustada por parte del usuario.

### 3.7 – Comandos remotos

El Controlador Atlas podrá ser operado en forma remota de acuerdo a la siguiente tabla en la cual se indica que código ASCII reemplaza a cada tecla:

| Carácter | ASCII (decimal) | Tecla    |
|----------|-----------------|----------|
| S        | 83              | Menú     |
| Z        | 90              | Cero     |
| М        | 77              | Tara     |
| Р        | 80              | Imprimir |
| F        | 70              | Función  |
|          |                 |          |

## 3.8 – Conexión con placa de potencia

El Controlador Atlas puede equiparse en forma opcional con una placa de potencia para realizar automatismos como ser envasados o dosificados.

Esta placa también puede comandar semáforos y sensar barreras de posición en (por ejemplo) estaciones de pesaje por ejes.

En el caso de Controladores con gabinete Acero Inoxidable, la conexión se realiza directamente sobre la placa de potencia, que está alojada en el lado interior de la tapa del gabinete.

En el caso de Controladores con gabinete ABS, la conexión de la placa de potencia se realiza mediante un conector CPC9.

Gabinete Acero Inoxidable

Gabinete ABS

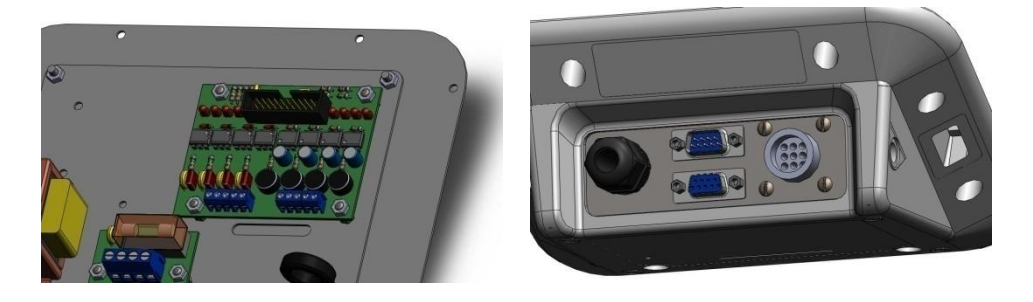

A continuación se presenta el pinout de las salidas de potencia.

| E/S      | Bornera Placa Minerva    | Pin CPC |
|----------|--------------------------|---------|
| Salida 1 | A1-S1                    | 1       |
| Salida 2 | A1-52                    | 2       |
| Salida 3 | A1-S3                    | 3       |
| Salida 4 | A1-S4                    | 4       |
| Entrada1 | A2-E1                    | 5       |
| Entrada2 | A2-E2                    | 6       |
| Entrada3 | A2-E3                    | 7       |
| Entrada4 | A2-E4                    | 8       |
| Común    | A1-C o A2-C (indistinto) | 9       |

### 3.7.1 - Diagrama de conexiones

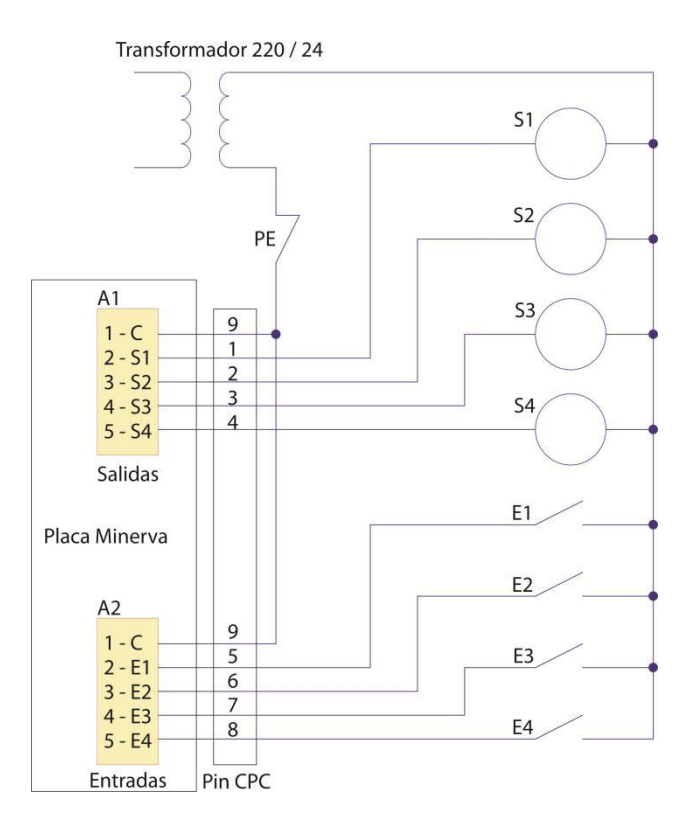

Salidas (Bornera A1)

Entradas (Bornera A2)

Relé de estado sólido

Optoaisladas

Tensión: 12-24 VCC ó VCA

Tensión 12-24 VCC ó VCA

Corriente máxima: 1.5 A

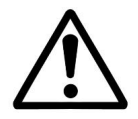

No es posible excitar las entradas directamente con 220VCA.En caso de requerir el uso de esa tensión de entrada, deberá usar transformadores 220VCA-24VCA ó 220VCA-12VCA.

### 3.7.2 - Monitoreo de las Entradas / Salidas de potencia

El Controladores Atlas puede reflejar el estado de las entradas y salidas de la placa de potencia por su puerto serie.

Esta característica hace que el Controlador sea adecuado para instalar en estaciones de pesaje por ejes, donde se requiera sensar barreras de posición y activar semáforos.

Para utilizar esta característica deberá configurar adecuadamente los parámetros RE, FI y TI del menú CONFIG. Ver página 47

Los parámetros deben colocarse con los siguientes valores

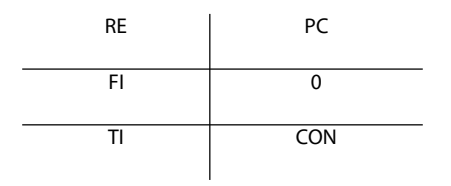

De esta manera el puerto serie se configura para transmisión a PC (RE=PC), con un formato predeterminado FI=0 cuya cadena está definida por:
Finalmente el parámetro TI=CON, indica que la transmisión se realiza en forma continua.

La cadena que transmite el Controlador Atlas cuenta con un byte <E/S> donde se encuentran detallados los estados de las entradas y salidas de la placa de potencia según el siguiente cuadro:

| Byte E/S | Estado         |
|----------|----------------|
| Bit 0    | Entrada 1      |
| Bit 1    | Entdada 2      |
| Bit 2    | Entrada 3      |
| Bit 3    | Entrada 4      |
| Bit 4    | Salida 1       |
| Bit 5    | Salida2 negada |
| Bit 6    | Salida 3       |
| Bit 7    | Salida 4       |

Por otro lado, el Controlador Atlas podrá reflejar en las salidas de potencia un estado que le sea indicado por el puerto serie.

Para activar las salidas deberá enviar un carácter por el puerto serie de acuerdo a la siguiente tabla

| Carácter (HEXA) | Salida 4 | Salida 3 | Salida 2 | Salida 1 | Carácter (HEXA) | Salida 4 | Salida 3 | Salida 2 | Salida 1 |
|-----------------|----------|----------|----------|----------|-----------------|----------|----------|----------|----------|
| FO              | 0        | 0        | 0        | 0        | F8              | 1        | 0        | 0        | 0        |
| F1              | 0        | 0        | 0        | 1        | F9              | 1        | 0        | 0        | 1        |
| F2              | 0        | 0        | 1        | 0        | FA              | 1        | 0        | 1        | 0        |
| F3              | 0        | 0        | 1        | 1        | FB              | 1        | 0        | 1        | 1        |
| F4              | 0        | 1        | 0        | 0        | FC              | 1        | 1        | 0        | 0        |
| F5              | 0        | 1        | 0        | 1        | FD              | 1        | 1        | 0        | 1        |
| F6              | 0        | 1        | 1        | 0        | FE              | 1        | 1        | 1        | 0        |
| F7              | 0        | 1        | 1        | 1        | FF              | 1        | 1        | 1        | 1        |

La comunicación serie con la placa de potencia está limitada a estos 16 caracteres.

No se debe confundir esta modalidad con la nombrada en el punto 3.7 - Comandos remotos. En este caso el dato recibido actúa directamente sobre la salida de la placa de potencia, no sobre el funcionamiento de la placa principal.

# 4- ALIMENTACIÓN

El Controlador Atlas opera en forma estándar con la alimentación de línea. En forma opcional opera con una batería **interna de 6V** 1.3 A/h o con una fuente externa de tensión continua, por ejemplo una batería **externa de 12V** (no provista por Sipel).

Con la batería interna de 6V, 1.3A/h se consigue una autonomía de 24 hrs. de uso continuo, que puede extenderse varias veces (depende del uso) si utiliza las opciones de autoapagado. Ver manejo de energía en el menú FUN, página 53. La autonomía con la batería externa dependerá de la capacidad de dicha batería.

- El Controlador Atlas **plástico ABS** con **batería interna** está provisto de una fuente de pared estándar 12V 500mA, con un conector tipo "plug" (positivo al centro) para realizar la carga de la batería.
- El Controlador Atlas **plástico ABS** con **batería externa** posee un cable con un conector tipo "plug" en un extremo y un juego de pinzas para conectar a la batería en el otro.
- El Controlador Atlas **acero inoxidable** con **batería interna** posee el mismo cable de alimentación de línea para cargar la batería, transformándose en un equipo de alimentación dual.
- En el caso de un Controlador Atlas **acero inoxidable** con **batería externa**, éste estará equipado con un cable con un juego de pinzas en su extremo para conectar a la batería externa.

Si el nivel de la tensión de la batería (interna o externa) es baja, el Controlador lo informará en display:

En equipos con display LCD, aparecerá la leyenda BAT abajo a la derecha del display.

40

En equipos con display LED, la leyenda BAT aparecerá intermitentemente en display, intercalada con la lectura de peso.

En todos los casos luego de aproximadamente 3 minutos de permanecer con batería baja el Controlador se apagará.

El umbral donde el equipo indica batería baja depende del consumo propio (según la cantidad de celdas que tenga conectado), y si la batería es interna (6VCC) o externa (12VCC u otra fuente de tensión continua). En la siguiente tabla se resumen los valores aproximados donde enciende el indicador BAT.

|                       | 1 Celda |       | 2 Celdas |       | 4 Celdas |       |
|-----------------------|---------|-------|----------|-------|----------|-------|
|                       | LCD     | LED   | LCD      | LED   | LCD      | LED   |
| Tensión BAT (Interna) | 5.40V   | 5.45V | 5.45V    | 5.50V | 5.50V    | 5.55V |
| Tensión BAT (Externa) | 7.35V   | 7.40V | 7.40V    | 7.45V | 7.45V    | 7.50V |

Para el caso de alimentación externa, ésta no deberá superar los 16VCC

# 4.1 Cambio de la batería interna

En el gabinete de acero inoxidable, la batería se encuentra montada en la tapa posterior. En el gabinete ABS, la batería se encuentra alojada sobre el fondo.

| Gabinete Acero Inoxidable               | Gabinete ABS |
|-----------------------------------------|--------------|
| Controlador Automático Atlas (Rev. 1.2) |              |

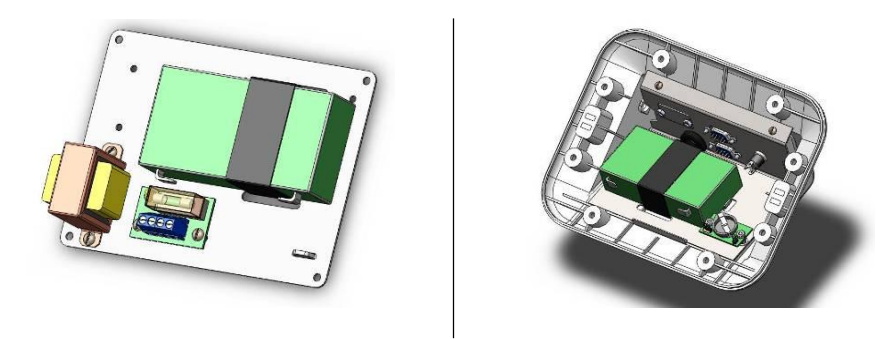

# 4.2 Acerca del encendido

El Controlador Atlas posee la posibilidad de encender y apagar mediante la tecla **Si-No** del panel frontal. Sin embargo algunas aplicaciones necesitan que el equipo encienda por sí solo, por ejemplo luego de un corte de energía.

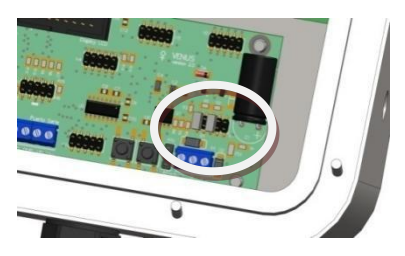

Para que el equipo permanezca siempre encendido deberá montar un JUMPER en la posición 3 del conector H1 de la placa principal del Controlador.

El jumper en la posición 1 es necesario para la correcta operación del indicador y no debe quitarse.

# 5- CONFIGURACIÓN Y CALIBRACIÓN

Este Controlador posee cuatro menús (CONFIG, FUNC, ESTAB y CALIB) agrupados en dos áreas (Configuración y Calibración). Posee además un menú de grabado y salida (SALIR).

**Configuración**: Esta área posee un único menú (CONFIG) que permite modificar el funcionamiento del puerto de comunicaciones (tamaños de ticket de reporte, etc.). El acceso a esta área no se encuentra restringido por el jumper interno de calibración.

**Calibración**: Esta área posee tres menús (FUNC, ESTAB y CALIB) que poseen parámetros metrológicos del equipo por lo que su acceso se encuentra restringido.

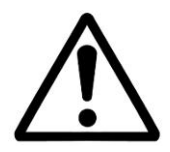

El acceso a la calibración está restringido y solo puede realizarse colocando un jumper interno o accionando un pulsador (depende del modelo de indicador

# 5.1- Accediendo a la configuración y calibración del Controlador

Para acceder a los menús de **Configuración**, mantenga presionadas simultáneamente las teclas **Cero** y **Tara** durante el encendido del indicador, cuando se está mostrando la leyenda **SIPEL** en display.

Cuando el indicador muestre la leyenda **HOLA** en display ya podrá soltar las teclas. Luego, el indicador mostrará el primer menú de la configuración: **CONFIG**.

Con la tecla **Imprimir(<>)** desplazará la visualización de menús: **CONFIG**, **FUNC**(restringido), **ESTAB** (restringido), **CALIB** (restringido) y **SALIR**.

El acceso a **FUNC**, **ESTAB** y **CALIB** está restringido. Para poder acceder a estos menús, deberá accionar el pulsador de acceso a calibración o el indicador deberá tener colocado un jumper (depende del modelo del gabinete de su equipo). A continuación se describe el procedimiento.

| Gabinete ABS                                                          | Gabinete AlSI                                                                               |
|-----------------------------------------------------------------------|---------------------------------------------------------------------------------------------|
|                                                                       |                                                                                             |
| Orificio para acceder al pulsador de acceso a calibración.            | Desenergize y luego abra el equipo.<br>Ubique el Conector H6 sobre la placa                 |
| Use un pequeño destornillador o herramienta para activar el pulsador. | principal y coloque allí un jumper en la<br>posición 1. Vuelva a ensamblar el<br>indicador. |

Procedimiento para equipos con gabinete ABS:

Para poder acceder a los menús **FUNC**, **ESTAB** y **CALIB**, deberá accionar el pulsador de acceso a calibración y sin soltarlo presionar la tecla **Imprimir(<>)** hasta visualizar cualquiera de ellos en display. Ahí puede soltar el pulsador de calibración. Con la tecla **FUNCION (ok)** accederá al menú.

Procedimiento para equipos con gabinete AISI:

En el caso de un gabinete AISI, colocando el jumper se habilita el acceso a todos los menús mientras el mismo esté colocado.

# 5.2- Navegando por la configuración del Controlador

La configuración y calibración del Controlador Atlas tiene una estructura en base a menús y submenús. En la próxima página se observa la estructura del menú. En línea gruesa discontinua se observa el flujo del programa en caso de que no se presione el pulsador de acceso a calibración o no esté colocado el jumper.

Cuando esté visualizando un parámetro el valor de éste puede modificarse de la siguiente forma:

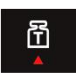

Incrementa el valor del parámetro

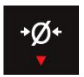

Decrementa el valor del parámetro

Si desea salir de la configuración sin guardar los cambios, deberá apagar el indicador.

### Manual Técnico

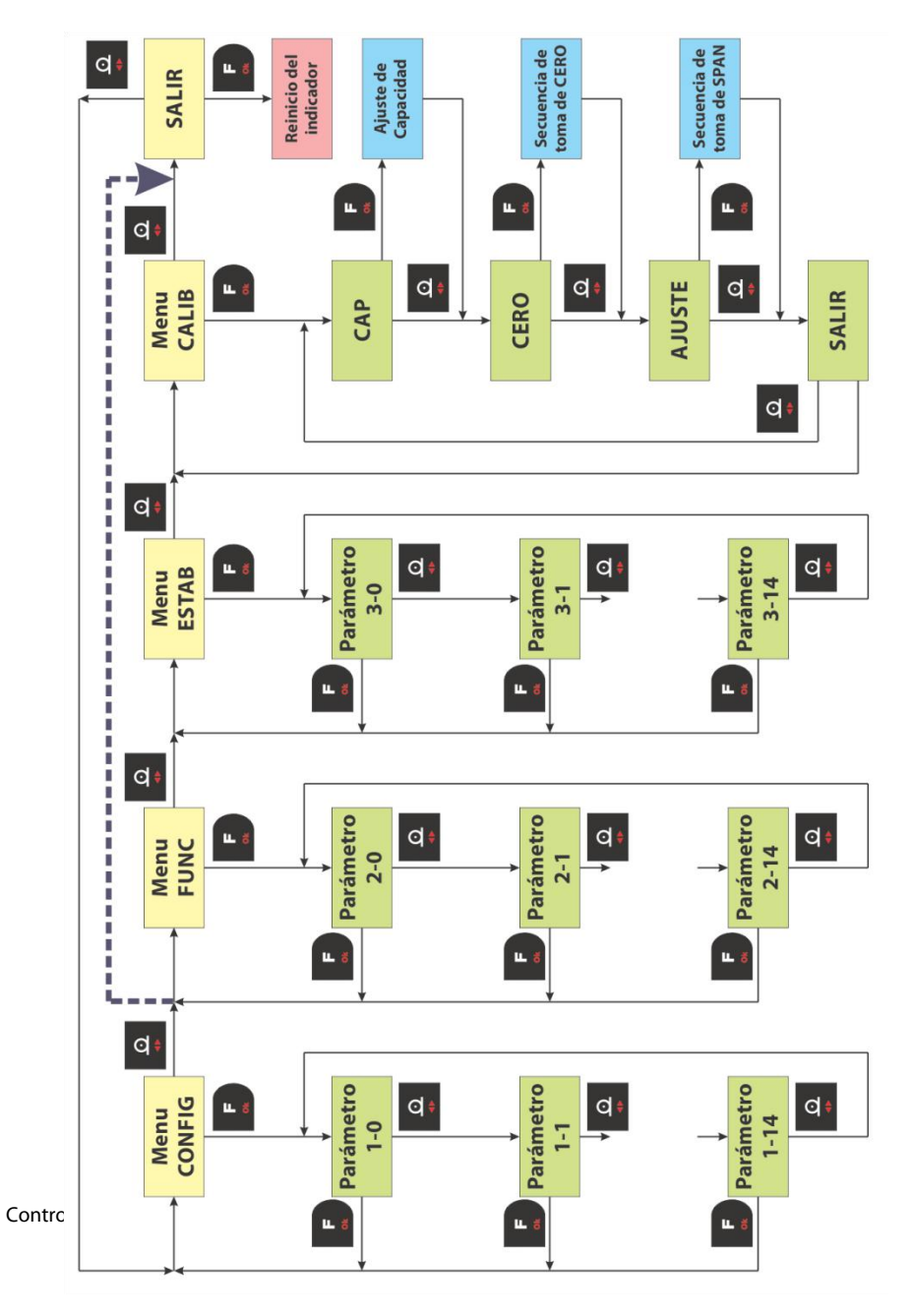

# 5.3- Parámetros de la configuración

### Menú CONFIG

| Parámetro | Descripción             | Rango   | Valor por defecto |
|-----------|-------------------------|---------|-------------------|
| ID        | Identificador           | 0 – 99  | 1                 |
| RE        | Receptor                | -       | NO                |
| BR        | Baud rate               | -       | 96                |
| HS        | Hand Shake              | -       | NO                |
| FI        | Formato impresión       | 0 – 255 | 0                 |
| TI        | Tipo impresión          | -       | MAN               |
| СО        | Cantidad de copias      | 0 - 8   | 0                 |
| LF        | Longitud del formulario | 0 - 24  | 0                 |
| P2        | 2do puerto serie        | -       | NO                |

**Identificación (ID):** Es transmitido en el inicio de cada comunicación a PC. En los equipos con ModBus es el identificador del número de esclavo.

Receptor puerto (RE): Indica el dispositivo que será conectado al puerto RS232:

| RE | NO      | IMP       | PC | MDB    |
|----|---------|-----------|----|--------|
|    | Ninguno | Impresora | PC | Modbus |

El Controlador puede trabajar en un bus MODBUS como esclavo.

Baud rate (BR): Determina la velocidad de transmisión del puerto RS232.

| BR  | 48   | 96   | 192   | 384   |
|-----|------|------|-------|-------|
| bps | 4800 | 9600 | 19200 | 38400 |

Hand Shake (H1): Indica si el puerto tendrá o no control de flujo (RTS/CTS).

|   | H1 | NO             | SI          |
|---|----|----------------|-------------|
| - |    | No chequea CTS | Chequea CTS |

Cuando conecte una impresora serie al indicador, es conveniente habilitar el chequeo de CTS en el indicador. Luego al configurar la impresora deberá indicarle Control de flujo (handshake) por Hardware, (no XON-XOFF).

Manual Técnico

Formato de impresión (FI):Este parámetro define varios formatos de impresión del puerto RS232.

**A - Receptor=IMP** Si el receptor es una impresora (RE=IMP), FI define el comportamiento del puerto según la siguiente tabla

| FI |                                             |
|----|---------------------------------------------|
| 0  | Ticket (impresora Citizen CBM910)           |
| 1  | Formulario continuo (impresora Epson LX300) |
| 2  | Ticket con número de pesada                 |
| 3  | Formulario continuo con número de pesada    |
| 4  | Doble ancho                                 |
| 8  | Zebra / Eltron                              |

**B** - **Receptor=PC** Si el receptor es una PC (RE=PC), Fl define el comportamiento del puerto según la siguiente tabla

| FI |                                                                                                    |
|----|----------------------------------------------------------------------------------------------------|
| 0  | <\$TX> <mt0><e \$=""><neto(8)><cr><lf><etx></etx></lf></cr></neto(8)></e></mt0>                                                                                                    |
| 1  | <stx><id(10)><cr><lf><neto(10)><cr><lf><flags(10)><cr><lf><etx></etx></lf></cr></flags(10)></lf></cr></neto(10)></lf></cr></id(10)></stx>                                                                                 |
| 2  | <stx><id(10)><cr><lf><bruto(10)><cr><lf><tara(10)><cr><lf><neto(10)><cr><lf><flags(10)><cr><lf><etx></etx></lf></cr></flags(10)></lf></cr></neto(10)></lf></cr></tara(10)></lf></cr></bruto(10)></lf></cr></id(10)></stx> |
| 3  | <soh><formato(10)><cr><lf><stx><neto(10)><cr><lf><etx><capacidad(10)><cr><lf><eot< td=""></eot<></lf></cr></capacidad(10)></etx></lf></cr></neto(10)></stx></lf></cr></formato(10)></soh>                                 |

| 4 | <stx>&gt;<neto(9)>&lt;07Ch&gt;<estado(1)><cr></cr></estado(1)></neto(9)></stx> |
|---|--------------------------------------------------------------------------------|
| 5 | Formato definido por el usuario mediante LegoPlus                              |

Los caracteres de control tienen el siguiente valor ASCII.

| Carácter | SOH | STX | ETX | EOT | CR  | LF  |
|----------|-----|-----|-----|-----|-----|-----|
| ASCII    | 01d | 02d | 03d | 04d | 13d | 10d |

C - Receptor=MDB Si el receptor es un dispositivo que soporta MODBUS (RE=MBD), Fl define el comportamiento del puerto según la siguiente tabla

| FI |                         |
|----|-------------------------|
| 0  | Modbus modo RTU         |
| 1  | Modbus modo ASCII       |
| 2  | Modbus RTU para Legonet |

El formato de datos en cada modo es

Modo bits de datos/ paridad / bits de parada

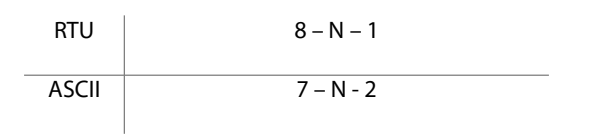

El caso particular de FI=2, el protocolo seleccionado es Modbus RTU, pero además el Controlador Atlas queda configurado para operar con el software LEGONET de Sipel.

Tipo de impresión (TI):Este parámetro define el tipo de de impresión según:

| ΤI | MAN    | CON      | AUT        |
|----|--------|----------|------------|
|    | Normal | Continua | Automática |

**TI=MAN- Impresión normal:** Transmite el valor del peso a través del puerto cuando es presionada la tecla **Imprimir** siempre y cuando la lectura de peso sea positiva y estable. Si no se cumplen estas condiciones, el pedido de impresión quedará memorizado y se realizará cuando ambas condiciones se cumplan.

**TI=CON – Transmisión continua a PC:** Transmite a través del puerto RS232 razón de 4 veces por segundo. La transmisión se realiza con lecturas positivas y negativas y aún en condición de movimiento. Esta opción no está disponible (es ignorada) si el dispositivo conectado es una impresora (RE=IMP).

**TI=AUT - Impresión automática:** Al estabilizarse la lectura con un peso mayor de 10 divisiones, el indicador transmite la lectura. La transmisión es única y no vuelve a repetirse hasta que no vuelva a cero la lectura. El formato del ticket es el mismo que el que resulta del pulsado de la tecla **Imprimir**.

**Cantidad de copias (CO):**Este parámetro define la cantidad de copias del ticket que se realizarán. Solo es válido si el receptor es una impresora (RE=IMP). Los valores permitidos son 0 a 8.

Longitud del formulario (LF): Solo es válido si el receptor es una impresora (RE=IMP).

Si se encuentra seleccionada una impresora de formulario continuo (LX300) LF define la longitud de la hoja en pulgadas, los valores usuales son 4, 6 o 12.

Si se encuentra seleccionada una impresora de tickets (CBM910) LF define la longitud del ticket llegando hasta 24 líneas.

**Puerto serial 2 (P2):** El parámetro P2 habilita el segundo puerto serie. El mismo parámetro define la velocidad según la siguiente tabla.

| P2  | NO | 96   | 192   | 384   |
|-----|----|------|-------|-------|
| bps | -  | 9600 | 19200 | 38400 |

El puerto serial nº 2 utiliza la señal RTS del puerto principal.

La cadena transmitida por este puerto es: <STX><MT0><Neto(9)><CR><LF><ETX>

# 5.4- Parámetros de la calibración

#### Menú FUNC

Dentro de este menú encontrará los siguientes parámetros:

| Parámetro | Descripción        | Rango | Valor por defecto |
|-----------|--------------------|-------|-------------------|
| F1        | Función principal  | -     | PES               |
| F2        | Función secundaria | -     | NO                |
| UN        | Unidad             | -     | KG                |
| EN        | Manejo de energía  | -     | LIN               |

**Función principal (F1):** Determina la modalidad de funcionamiento principal del Controlador Atlas según la siguiente tabla:

| PES  | TAN    | HAC      | EJE  | ENV      | DOS         | DES      | REP       |
|------|--------|----------|------|----------|-------------|----------|-----------|
| Peso | Tanque | Hacienda | Ejes | Envasado | Dosificador | Despacho | Repetidor |

Función secundaria (F2): Indica la función secundaria del Controlador Atlas según la siguiente tabla.

| NO | CON      | POR        | UNI                 | RET       |
|----|----------|------------|---------------------|-----------|
| NO | Contador | Porcentaje | Cambio de<br>Unidad | Retención |

Unidad (UN): Determina la unidad de operación principal.

| KG | G | LB |  |
|----|---|----|--|
| kg | g | lb |  |

Los indicadores con display LED no pueden mostrar la unidad "g", ya que la unidad se encuentra impresa en el panel frontal. Por lo tanto el parámetro G=g en estos equipos no surte ningún efecto, se asume G=kg.

### Energía (EN): Define la alimentación y habilita los modos de bajo consumo

| LIN        | BAT     | APD                   | APE                         |
|------------|---------|-----------------------|-----------------------------|
| Tensión de | Batería | Bat Int / Autoapagado | Bat Int / Autoapagado total |
| línea      | Interna | display               |                             |

Si EN= LIN, el Controlador permanecerá con el display encendido.

Si EN=BAT, el Controlador realizará una medición del nivel de batería y se apagará luego de 3 minutos de haber entrado en la condición de "batería baja".

Si EN=APD, además de realizar la medición de batería, el Controlador apagará su display luego de 30 segundos si no se presiona ninguna tecla o cuando la lectura permanezca estable. Al presionar alguna tecla o al detectar cambio en la lectura, el display se encenderá automáticamente.

Si EN=APE, además de lo anterior el equipo se apagará luego de 3 minutos si no se presiona ninguna tecla o la lectura permanece estable.

### Menú ESTAB

| SIPEL® |  |
|--------|--|
|--------|--|

| Parámetro | Descripción                    | Rango  | Valor por defecto |
|-----------|--------------------------------|--------|-------------------|
| Pr        | Promedios                      | 0 – 30 | 6                 |
| AF        | Apertura de filtro             | 0 - 10 | 10                |
| DE        | Ventana de movimiento          | 0 – 30 | 4                 |
| RA        | Retardo de apagado             | 0 – 10 | 2                 |
| CA        | Seguidor automático de cero    | 0 - 30 | 0                 |
| RZ        | Rango de toma de cero          | 0 – 40 | 20                |
| CF        | Contador de apertura de filtro | 0 - 5  | 1                 |
| HF        | Habilitar funciones            |        | NO                |
| PA        | Password                       | 255    | 0                 |
| LE        | Lenguaje                       |        | ESP               |

**Promedios (PR)** determina la cantidad de lecturas internas (del conversor A/D) que serán promediadas para obtener la lectura en el display. A mayor valor corresponde mayor estabilidad y mayor tiempo de respuesta.

**Apertura de Filtro (AF)** determina dentro de qué entorno (en divisiones) actúan los promedios. El equipo promedia lecturas consecutivas si la diferencia máxima entre ellas no excede la cantidad de divisiones indicadas en AF. Esto colabora en darle estabilidad y rapidez al indicador.

Ventana de movimiento (DE) determina el entorno (en de décimas de división) para el cual el Controlador decide si la báscula está o no en movimiento. Para ello analiza si

la diferencia entre dos lecturas consecutivas es mayor que la ventana especificada, de ser así, activa el indicador de movimiento.

**Retardo de apagado (RA)** determina el tiempo desde que el Controlador detectó que la diferencia entre dos lecturas consecutivas está dentro de la ventana de movimiento y el momento en el cual se apaga el indicador de movimiento. Esto siempre que no se vuelva a detectar movimiento, con lo cual el temporizador volverá a iniciarse. Este parámetro está expresado en décimas de segundo.

Seguidor de cero (CA) Este parámetro tiene dos funciones:

- Activar/desactivar la puesta a cero automática al encendido
- Indicar la cantidad de décimas de división alrededor del cero en las cuales el Controlador tomará cero automáticamente.

La toma de cero al encendido se activa cuando el parámetro es distinto de cero y opera al encender el indicador. Tenga presente que la balanza deberá estar descargada, pues si existe sobre ésta un peso mayor al indicado por el parámetro

RZ del menú ESTAB el display mostrará en mensaje de error **"0 FR"** indicando que se ha excedido el rango de puesta a cero.

La toma de cero automática sólo se lleva a cabo si la lectura es menor a la especificada en éste parámetro y está estable, evitando que se tome un autocero en procesos de cargas lentas.

**Rango de Cero (RZ)** especifica el rango válido para toma de cero, expresado en porcentaje respecto a la capacidad máxima y en décimas de división:

Ej: RZ=15 significa que el 1.5% de la capacidad máxima es el rango de cero válido.

**Contador de apertura (CF)** determina la cantidad de lecturas internas consecutivas que se pueden suceder fuera del valor AF (apertura de filtro) antes de el mismo entre en operación. En otras palabras, es un retardo de la apertura de filtro nombrada más arriba.

### Habilitar funciones adicionales (HF)

Coloque el parámetro en "SI" para habilitar todas las funciones que dispone el Controlador (posibilidad de utilizar la unidad "libras", posibilidad de recibir comandos remotos y posibilidad de utilizar un idioma distinto al español.)

### Password (PA)

Si el parámetro PA=0 el password está deshabilitado.

SI PA<>0, si se presionan las dos teclas de ingreso a configuración antes de mostrar el primer menú de la configuración se pedirá un password.

El ingreso a calibración sigue estando restringido por jumper, Siendo el password un nivel de seguridad extra.

Si un equipo está protegido por Password y este no se recuerda, deberá enviar el equipo a fábrica para desbloquearlo.

### Lenguaje (LE)

El Controlador Atlas puede mostrar las leyendas en display y en impresora en tres idiomas configurables por este parámetro:

| LE       | ESP     | POR       | ENG    |
|----------|---------|-----------|--------|
| Lenguaje | Español | Portugués | Ingles |

## Menú CALIB (menú restringido)

El menú CALIB está compuesto por 3 submenús que se describen a continuación.

- 1 Menú CAP: Selección del punto decimal, incremento mínimo y peso máximo
- 2 Menú CERO: Ajuste de cero (Toma de carga muerta).
- 3 Menú AJUSTE: Ajuste de Span (Calibración con peso patrón).

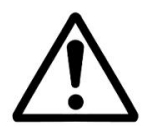

Antes de calibrar, deberá dejar el conjunto celda de carga – Controlador conectados al menos 30 minutos para que el equipo entre en régimen.

### Ajuste de capacidad (CAP)

Una vez que ingresó al menú **CALIB** presione la tecla **Función (ok)** aparecerá el menú **CAP**, luegopresione nuevamente la tecla **Función (ok)**, ingresará a la rutina de ajuste de capacidad.

Para cambiar la ubicación del punto decimal, el incremento mínimo o el peso máximo utilice las siguientes teclas:

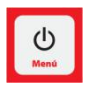

Desplaza en forma cíclica la posición del punto decimal.

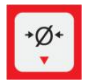

Modifica en forma cíclica el valor del **incremento mínimo** (división discontinua) los valores posibles son: 1, 2, 5, 10, 20 y 50.

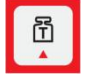

Modifica el valor del **peso máximo** en múltiplos de 1000 divisiones (de manera cíclica). El peso máximo está limitado a 160.000kg

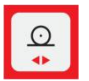

Modifica el valor del **peso máximo** en múltiplos de 100 divisiones (de manera cíclica). El peso máximo está limitado a 160.000kg

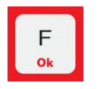

Sale del menú CAP.

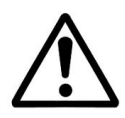

Respete el orden: PUNTO DECIMAL, INCREMENTO MINIMO y luego PESO MÁXIMO al ajustar la capacidad de la balanza.

# Ajuste de cero (CERO)

Una vez que configuró adecuadamente la capacidad (**CAP**) del indicador, y con la plataforma vacía, presione la tecla **Imprimir(<>)** hasta que aparezca el menú **CERO**, presione la tecla **Función (ok)**, el indicador comenzará la secuencia de toma de cero.

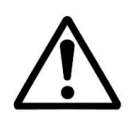

Es imprescindible que la plataforma se encuentre vacía y estable durante la toma de cero.

Una vez finalizada la secuencia, el indicador sale del menú **CERO**, y se posiciona en el menú **AJUSTE** de Span. Paso seguido deberá ajustar el span.

### Ajuste de Span (AJUSTE)

Una vez que tomó cero si no visualiza el menú **AJUSTE** presione la tecla **Imprimir(<>)** hasta que aparezca, luegopresione la tecla **Función (ok)**, el indicador mostrará el mensaje **P baj** (peso bajo), esto indica que ha ingresado al menú de ajuste de span y no hay peso patrón sobre la balanza.

Coloque sobre la plataforma una carga de peso conocido (peso patrón) y utilizando las siguientes teclas deberá hacer coincidir el peso visualizado con el peso patrón.

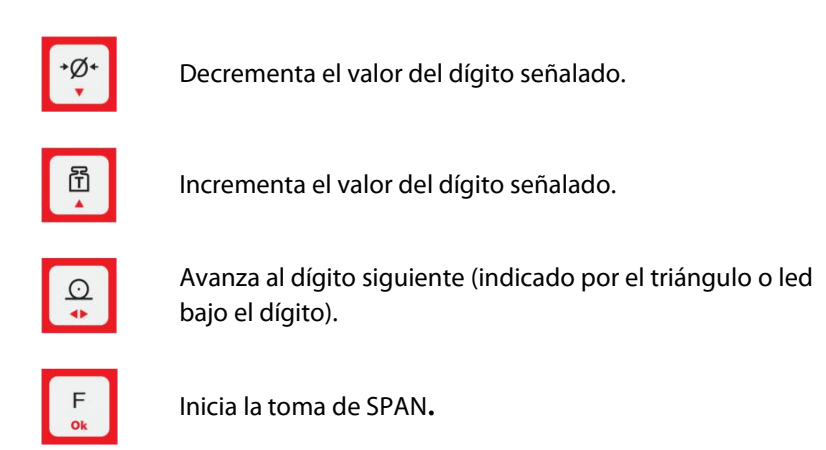

El Controlador mostrará un número que es la constante de calibración y saldrá del menú **AJUSTE**.

Es aconsejable calibrar con un peso mayor al **60 %** de la capacidad de la balanza.

Una vez finalizada la secuencia, el Controlador sale del menú **AJUSTE**, y se posiciona en el menú **SALIR**. Presione la tecla **Función (ok)** si desea salir o la tecla **Imprimir (<>)** si desea volver a repetir alguno de los ajustes anteriores.

## Guardado de la calibración (SALIR)

Una vez finalizada la calibración del Controlador deberá guardar los valores. Esto se realiza en el menú **SALIR**. Para esto pulse la tecla **Imprimir(<>)** hasta que aparezca el menú **SALIR**, luegopresione **Función (ok)**.

# 5.5- Modo x10

El modo X10 habilita al Controlador para mostrar un digito adicional para ensayos que requieran redondeo, modalidad utilizada comúnmente para los ensayos metrológicos.

Para ingresar al modo X10, durante el encendido del Controlador (mensaje "HOLA" en display) deberá presionar las teclas **Tara** e **Imprimir** simultáneamente, además deberá accionar el pulsador de ingreso a calibración (o colocar el jumper de acceso a calibración)

En esta modalidad el Controlador:

- No realizará toma de cero al inicio.
- No da error de sobrecapacidad.
- Todos los indicadores luminosos permanecerán encendidos.

Para salir del modo x10, reinicie el Controlador.

# 5.6- Precinto electrónico

El precinto electrónico es un contador inviolable de ingresos a calibración.

Cada vez que el usuario ingrese al menú de calibración o de estabilidad este contador se incrementará en uno.

Presionando **Función** durante el encendido del indicador se visualizará durante 4 segundos el valor del precinto electrónico después de la leyenda "**HOLA**" y en reemplazo de la leyenda "rel xx"

# 6- USO DEL CONTROLADOR ATLAS

# 6.1- Toma de cero

Antes de comenzar a pesar asegúrese que el display esté en cero con la balanza vacía. Si la leyenda **CERO** no está iluminada pulse la tecla **Cero**.

**NOTA:** En caso de que el peso sobre la plataforma exceda el valor definido por RZ (en el menú ESTAB) de la capacidad máxima, se dará el error **" 0 Fr"** (Cero fuera de rango).

# 6.2- Visualización del peso

Coloque el objeto a pesar sobre la balanza y una vez que se haya apagado el indicador de movimiento, lea el peso registrado.

Si quiere efectuar un reporte por impresora ó PC presione la tecla Imprimir.

**NOTA:** Si el peso sobre la plataforma es superior en al menos 9e a la capacidad máxima programada, el indicador mostrará el error "S CAP". Este mensaje de error persistirá en display mientras el peso sobre la plataforma sea mayor al límite mencionado.

# 6.3- Toma de TARA

Coloque sobre la plataforma el objeto a destarar. Pulse **Tara**, el display se pondrá en cero y en modo neto (indicador **TARA** encendido). La tara se puede tomar en el 100% de la escala de peso.

Cargue el recipiente con el producto a pesar y lea en el indicador el peso neto directamente. Si quiere efectuar un reporte de la pesada presione la tecla **Imprimir**. Puede volver a modo bruto presionando la tecla **Tara**.

**NOTA:** El Controlador ignorará un intento de toma de tara cuando el display muestre una lectura negativa o un mensaje de error.

# 6.4- Menús contextuales

Mediante la tecla **Si-No (Menú)** se accede a los menús contextuales. Si se presiona durante la visualización de peso se mostrarán los siguientes menús en forma rotativa: Fecha (opcional), Hora (opcional), SP, Total, Reporte

En caso de necesitar editar un valor presione la tecla **Imprimir**, con ello se encenderán dos indicadores debajo de los dígitos a editar.

Con las teclas **Cero (V)** y **Tara (A)** podrá decrementar o incrementar el digito visualizado hasta el valor deseado. Presione nuevamente la tecla **Imprimir(**<>**)** para repetir el proceso de edición en otros dígitos.

Para validar el ingreso de los datos, presione la tecla **Función (ok)**. Para salir sin modificar los datos presione **Si-No (Menú)**.

### 6.4.1 Menú Fecha

En el caso de que el Controlador Atlas posea el opcional RTC (reloj de tiempo real), al presionar la tecla **Si-No (Menú)**el display mostrará le leyenda **"fecha"**. Si presiona nuevamente la tecla **Si-No (Menú)** pasará a mostrar el menú siguiente. Si presiona la tecla **Función (ok)** en display se visualizará la fecha actual.

### 6.4.2 Menú Hora

En el caso de que el Controlador posea el opcional RTC, a continuación del menú "fecha" mostrará el menú "hora".

### 6.4.3 Menú SP (Set Points)

Mediante el menú SP se ajustan los valores de comparación para los indicadores Bajo / Ok / Alto del display o los valores de corte si el equipo está configurado en alguna de estas modalidades. Cuando visualice la leyenda **"SP"** en display, presione la tecla **Función (ok)**. El display mostrará el valor del primer set point.

Presionando nuevamente la tecla **Función (ok)** el display mostrará el valor del siguiente set point. Repita el proceso para visualizar o editar los set points.

Para finalizar el ingreso de datos, presione nuevamente la tecla Función (ok).

### 6.4.4 Menú Total

Este indicador posee un acumulador de pesadas (totalizador) en el que va sumando el peso de cada pesada.

Cada vez que presione la tecla **Impremir**, además de imprimir un ticket por el puerto serie (si es que así fue configurado), el indicador acumulará el peso actual e incrementará el contador de pesadas totalizadas.

Para acceder a esta información deberá pulsar repetidamente **Si-No (Menú)** hasta visualizar la leyenda **"TOTAL"**. Luego presione la tecla**Función (ok).** 

Con la tecla **Imprimir(<>)**podrá conmutar entre el peso total la cantidad de pesadas y el menú de borrado del totalizador.

Para borrar el totalizador, deberá presionar la tecla **Función (ok)** cuando se esté visualizando la leyenda "BORRAR".

Para salir del menú sin borrar, presione la tecla **Si-No (Menú)**.

### 6.4.5 Menú Reporte

Cuando visualice la leyenda "reporte" en display, presione la tecla **Función (ok)** para obtener un reporte impreso de las pesadas.

# 6.5- Funciones

El Controlador Atlas posee una memoria multifunción configurable que opera de la siguiente manera, el usuario debe seleccionar una única función principal y una única función secundaria.

El Controlador operará en forma estándar con la función principal seleccionada y accederá a la función secundaria cuando pulse la tecla **Función**. Al operar con la función secundaria, en display observará que se ilumina el indicador FUNCION.

Tanto la función principal y la secundaria son configurables desde el menú FUNC en la configuración principal del equipo, ver página 53.

| Funciones principales (F1) |                             | Funciones secundarias (F2) |                                  |  |  |
|----------------------------|-----------------------------|----------------------------|----------------------------------|--|--|
| PES                        | Peso                        |                            |                                  |  |  |
| TAN                        | Cero protegido (tanques)    |                            |                                  |  |  |
| HAC                        | Pesaje de hacienda          | NO                         | Apagado (sin función secundaria) |  |  |
|                            |                             | CON                        | Conteo de piezas                 |  |  |
| EJE                        | Pesaje por ejes             | POR                        | Determinación de porcentaje      |  |  |
| ENV                        | Envasador (Cortes)          | LINI                       | Combio do unidad                 |  |  |
| DOS                        | Dosificador (Cortes)        | UNI                        |                                  |  |  |
| DES                        | Despacho con alarma(Cortes) | RET                        | Retención de máxima              |  |  |
| REP                        | Equipo repetidor            |                            |                                  |  |  |

#### Manual Técnico

### SIPEL®

Muchas de las funciones principales pueden operar con varias funciones secundarias como ser el modo Peso, tanques o hacienda. Los modos Ejes, Envasado, Dosificado y Despacho no operan con funciones secundarias ya que la tecla **Función** se utiliza para procesos específicos de cada uno de estos modos

La siguiente matriz muestra las combinaciones que pueden utilizarse.

|     | PES | TAN | HAC          | EJE | ENV | DOS | DES | REP |
|-----|-----|-----|--------------|-----|-----|-----|-----|-----|
| NO  | V   | V   | V            | V   | V   | V   | V   | V   |
| CON | V   |     |              |     |     |     |     |     |
| POR | V   |     |              |     |     |     |     |     |
| UNI | V   | V   | V            |     |     |     |     |     |
| RET | V   | V   | $\checkmark$ |     |     |     |     |     |

# **6.6- Funciones principales**

Mediante la configuración del parámetro F1 del menú FUNC, podrá configurar cual será la función principal del indicador.

### 6.6.1- Peso

En esta modalidad el Controlador Atlas se comporta como un indicador de peso estándar.

### 6.6.2- Cero protegido (pesaje de tanques)

Este Controlador tiene toma de cero mediante secuencia y confirmación, la secuencia para tomar el cero es la siguiente:

Pulse Cero el display indicará la leyenda "C NO"

Pulse la tecla Imprimir(<>), aparecerá en display el mensaje: "C SI"

Con este mensaje en display pulse **Función (ok)**. El Controlador habrá tomado el cero.

#### 6.6.3- Pesaje de hacienda (Animales vivos)

Esta función está diseñada para pesar animales vivos. El Controlador posee un alto nivel de filtrado para compensar el movimiento del animal sobre la balanza.
Con el Controlador indicando cero, suba el animal a la balanza. Una vez que éste se encuentre totalmente arriba pulse la tecla **Imprimir**,

Cuando el Controlador estabilice su lectura (indicador Movimiento apagado), imprimirá un ticket por el puerto serie si tiene una impresora conectada.

El peso tomado se sumará al totalizador y se incrementará el contador de pesadas en uno.

En el modo hacienda podrá realizar todas las operatorias del Controlador Atlas, como ser toma de tara, visualización de totales, etc.

Este Controlador permite obtener la siguiente información estadística:

- Cantidad de kg pesados.
- Cantidad de animales pesados.

Para acceder a esta información deberá pulsar repetidamente **Si-No (Menú)** hasta visualizar la leyenda **"TOTAL"**. Luego presione la tecla **Función (ok).** 

Con la tecla **Imprimir(<>)** podrá conmutar entre el peso total y la cantidad de pesadas.

Para borrar el totalizador, deberá presionar la tecla **Función (ok)** cuando se esté visualizando la leyenda "BORRAR".

Para salir del menú sin borrar, presione la tecla Si-No (Menú)

### 6.6.4- Pesaje por ejes

El pesaje de ejes de vehículos se realiza íntegramente en modo bruto. Por lo tanto la tecla **TARA** está deshabilitada.

Antes de comenzar a pesar asegúrese que el display esté en cero con la balanza vacía. Si la leyenda **CERO** no está iluminada pulse la tecla **Cero**.

Suba el primer eje del vehículo a la plataforma y pulse **Imprimir**. Repita esta operación tantas veces como eje (o grupos de ejes) tenga el vehículo.

El Controlador Atlas soporta vehículos de hasta 10 ejes o grupos de ejes. Si se excede este número el Controlador dará un mensaje de error.

Para finalizar la pesada pulse la tecla **Función (ok)**, en display se mostrará un total, durante 4 segundos, que es el resultado de la sumatoria de los pesos por ejes o grupo de ejes. También se imprimirá un ticket con el detalle de los pesos por eje y el resultado de la sumatoria de ejes. Tenga en cuenta que la sumatoria de los pesos por ejes no necesariamente es el peso total del vehículo.

Si el Controlador Atlas cuenta con el opcional RTC, en el ticket también se imprimirá la fecha y la hora de la pesada. Luego de impreso el ticket, los datos de la pesada son borrados para que el indicador quede habilitado para una nueva secuencia de pesaje.

El número de tickets que el Controlador Atlas imprime es función del parámetro **CO** (cantidad de copias) del menú **CONFIG**. El número de tickets impreso puede variar de cero a ocho. Ver página 47.

Cada vez que se da por finalizada una secuencia de pesaje por ejes, el indicador de pesadas del Controlador Atlas se incrementa en uno y el peso resultante de la sumatoria de ejes o grupos de ejes se suma al totalizador.

### 6.6.5- Equipo repetidor

En esta modalidad el Controlador Atlas se comporta como un teclado y un visor remoto de otro indicador que es el que tiene conectada la celda de carga. La conexión entre ambos indicadores de peso se realiza mediante un cable RS232 cruzado cuyo pinout se da a continuación.

| Señal | Indicador de Peso |            | Repetidor |            |  |
|-------|-------------------|------------|-----------|------------|--|
|       | DB 9 M            | Bornera A2 | DB 9 M    | Bornera A2 |  |
| RxD ⇔ | 2                 | 4          | 3         | 3          |  |
| TxD ⇔ | 3                 | 3          | 2         | 4          |  |
| GND   | 5                 | 5          | 5         | 5          |  |

Por ejemplo, el indicador de peso ORION debe estar configurado de la siguiente manera:

| Menú CONFIG |                  | Menú FUNC |     |              | Menú ESTAB |     |                 |       |
|-------------|------------------|-----------|-----|--------------|------------|-----|-----------------|-------|
| Par         | Descripción      | Valor     | Par | Descripción  | Valor      | Par | Descripción     | Valor |
| ID          | ldentificador    | 1         | F1  | Función Ppal | REP        | Pr  | Promedios       |       |
| RE          | Receptor         | PC        | F2  | Función Sec  | NO         | AF  | Ap .de filtro   |       |
| BR          | Baud rate        | 96        | UN  | Unidad       | KG         | DE  | Ventana de mov  |       |
| HS          | Hand Shake       | NO        | EN  | Energía      | LIN        | RA  | Retardo de apa. |       |
| FI          | Formato impr.    | 0         |     |              |            | CA  | Seg. de cero    |       |
| TI          | Tipo impresión   | MAN       |     |              |            | RZ  | Rango de cero   |       |
| С0          | Can. copias      | 1         |     |              |            | CF  | Cont. Apertura  |       |
| LF          | Longitud form.   | 4         |     |              |            | HF  | Habilitar func. | SI    |
| P2          | 2do puerto serie | NO        |     |              |            | PA  | Password        |       |
|             |                  |           |     |              |            | LE  | Lenguaje        |       |
|             |                  |           |     |              |            |     |                 |       |
|             |                  |           |     |              |            |     |                 |       |
|             |                  |           |     |              |            |     |                 |       |
|             |                  |           |     |              |            |     |                 |       |
|             |                  |           |     |              |            |     |                 |       |

# Si el indicador **repetidor** es un Controlador Atlas, debe estar configurado de la siguiente manera:

| Menú CONFIG |                  |       | Menú FUNC |              |       | Menú ESTAB |                 |       |
|-------------|------------------|-------|-----------|--------------|-------|------------|-----------------|-------|
| Par         | Descripción      | Valor | Par       | Descripción  | Valor | Par        | Descripción     | Valor |
| ID          | ldentificador    | 1     | F1        | Función Ppal |       | Pr         | Promedios       |       |
| RE          | Receptor         | PC    | F2        | Función Sec  |       | AF         | Ap .de filtro   |       |
| BR          | Baud rate        | 96    | UN        | Unidad       |       | DE         | Ventana de mov  |       |
| HS          | Hand Shake       | NO    | EN        | Energía      |       | RA         | Retardo de apa. |       |
| FI          | Formato impr.    | 0     |           |              |       | CA         | Seg. de cero    |       |
| TI          | Tipo impresión   | CON   |           |              |       | RZ         | Rango de cero   |       |
| С0          | Can. copias      | 1     |           |              |       | CF         | Cont. Apertura  |       |
| LF          | Longitud form.   | 4     |           |              |       | HF         | Habilitar func. |       |
| P2          | 2do puerto serie | NO    |           |              |       | PA         | Password        |       |
|             |                  |       |           |              |       | LE         | Lenguaje        |       |
|             |                  |       |           |              |       |            |                 |       |
|             |                  |       |           |              |       |            |                 |       |
|             |                  |       |           |              |       |            |                 |       |
|             |                  |       |           |              |       |            |                 |       |

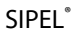

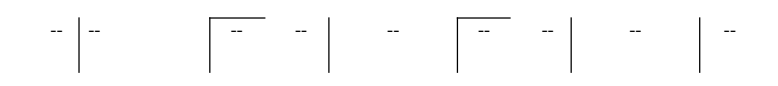

### 6.6.6- Generalidades de los modos automáticos

El controlador Atlas posee algunos modos de funcionamiento automático (funciones automáticas)

En cualquiera de estas funciones, el operador, mediante el pulsado de una tecla, desencadena un proceso que se realizará en forma automática.

Las funciones en cuestión son:

- 1- Envasado
- 2- Dosificado manual
- 3- Despacho

Cada uno de ellas se explicará en detalle por separado.

### Programación de parámetros

En todos los casos, se requiere que el operador ingrese un juego de parámetros llamados Set Points.

Estos parámetros son distintos en cada uno de las funciones, pero la forma de ingresarlos es la misma.

Para ingresar los Set Points pulse la tecla **Si-No (Menú)**, hasta que aparezca la leyenda **SP** en display, luego pulse **Función (ok)** 

En display aparecerá la leyenda "**Yxxxxx**". Donde "Y" indica el nombre del parámetro y "xxxxx" el valor de dicho parámetro.

En caso de necesitar editar el valor del parámetro presione la tecla **Imprimir**, con ello se encenderá un indicador debajo del primer dígito a editar.

Con las teclas **Cero** (**V**) y **Tara** (**Λ**) podrá decrementar o incrementar el digito visualizado hasta el valor deseado. Presione nuevamente la tecla **Imprimir(<>)** para repetir el proceso de edición en otros dígitos.

Para salir sin modificar presione Si-No (Menú)

Para validar el ingreso de los datos, presione la tecla **Función (ok)**. Luego el display mostrará el siguiente parámetro de una forma similar a "**Zxxxxx**" donde "Z" indica el parámetro y "xxxxx" el valor.

Repita el proceso de edición tantas veces como parámetros tenga la función en uso. Luego presione **Si-No (Menú)** hasta volver al modo peso.

### Placa de potencia

El Controlador Atlas necesita estar equipado con una placa de potencia para interactuar con el automatismo en cuestión (electroválvulas, sirenas, lámparas, pulsadores, etc.)

La placa de potencia y su conexionado está descripta en la página 32 de este manual. Esta placa de potencia posee 4 entradas y 4 salidas. Estas entradas y salidas asumen diferentes funciones dependiendo de la modalidad en que esté programado el indicador (envasado, dosificado o despacho).

En cada una de las funciones se detalla una tabla de entradas y salidas (con sus nombres) involucradas en cada proceso. Refiérase a la página 32 para realizar el conexionado.

### 6.6.7- Envasado

Mediante esta función se realiza un proceso de envasado (o embolsado) con doble corte.

### Entradas y salidas utilizadas

| Listo    | Salida 1  |  |
|----------|-----------|--|
| Grueso   | Salida 2  |  |
| Fino     | Salida 3  |  |
| Descarga | Salida 4  |  |
| Arranque | Entrada 1 |  |
| Parada   | Entrada 2 |  |

### Parámetros a programar.

- **Banda de cero (b)**: es el valor de peso máximo que se admite como "balanza vacía". Si el peso es mayor, el equipo supondrá que no se retiro el recipiente anterior y no comenzará el ciclo.
- Corte grueso (G): es el valor de peso neto en el que se cerrará el alimentador

grueso, dejando solo el corte fino habilitado, para un llenado más preciso.

- **Corte fino (F)**: valor de peso neto en el que se cierra el alimentador fino. Este es ligeramente inferior al valor final deseado, debido al material en vuelo y a la inercia mecánica.
- Valor teórico (t): valor neto que debería tener la bolsa al finalizar el ciclo. Si se especifica el valor teórico, el indicador realizará un autoajuste del corte fino para intentar que el recipiente logre tener efectivamente el peso indicado en el valor teórico. Para no realizar autoajuste, deberá especificar t=0

### Descripción del proceso

Con el recipiente sobre la balanza (cuyo peso deberá ser menor que la **banda de cero** programada), y la lectura estable, comience un ciclo de envasado activando **ARRANQUE** o bien pulsando la tecla **Función** en el panel frontal del Controlador, quien activará las salidas **GRUESO** y **FINO**.

El recipiente comenzará a llenarse. Al llegar el peso al valor definido por el Set Point **corte grueso (G)**, el Controlador desactiva la salida **GRUESO**. El recipiente sigue llenándose pero ahora con menor caudal, dado que solo queda activo el alimentador fino.

Cuando el peso llega al valor definido por el Set Point **corte fino (F)**, se desactiva la salida **FINO** y el Controlador esperará que la lectura se estabilice para imprimir y totalizar el valor final.

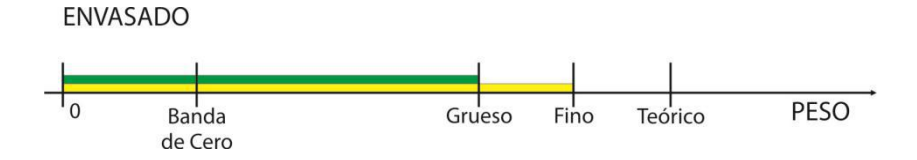

Luego el Controlador activará la salida de **DESCARGA** y esperará a que el peso sea menor a la **banda de cero** programada para activar la salida **LISTO** indicando que puede iniciar un nuevo ciclo.

Para cancelar un ciclo de envasado, active **PARADA** o pulse la tecla **Función**.

### 6.6.8- Dosificador manual de hasta 6 componentes

Mediante esta función el Controlador asiste a un operador para que dosifique, en el recipiente que está sobre la balanza, una formulación de hasta 6 componentes.

### Entradas y salidas utilizadas

| Peso Bajo | Salida 1  |
|-----------|-----------|
| Peso Ok   | Salida 2  |
| Peso Alto | Salida 3  |
| Sirena    | Salida 4  |
| Arranque  | Entrada 1 |
| Cancelar  | Entrada 2 |

### Parámetros a programar.

- **1 a 6**: Pesos netos (teóricos) de cada uno de los componentes que componen la formulación a realizar.
- **Porcentaje de aviso**: es el valor porcentual del peso teórico del componente en carga debajo del cual se enciende el indicador "Peso Bajo". De manera análoga, con este mismo valor se define el umbral de "Peso Alto"

### Descripción del proceso

Para comenzar un ciclo active **Arranque** o bien pulse la tecla **Función** en el panel frontal del Controlador.

El equipo tomará tara y mostrara en display el número del ingrediente a dosificar (a la izquierda del display). En forma simultánea activará la salida **PESO BAJO**.

Comience a cargar el recipiente, se activara la salida **PESO OK** cuando el peso supere el valor dado por:

#### límite = (porcentaje de aviso)x(peso neto teórico del componente actual)/100

En forma simultánea cuando el peso supere a "límite", se activará en forma intermitente la salida **SIRENA**. Al alcanzar el valor de peso neto programado, la salida **SIRENA** se activará de forma permanente.

Si sigue cargando el recipiente se activará la salida **PESO ALTO,** indicando que se ha sobrepasado el límite permitido del peso del componente en cuestión.

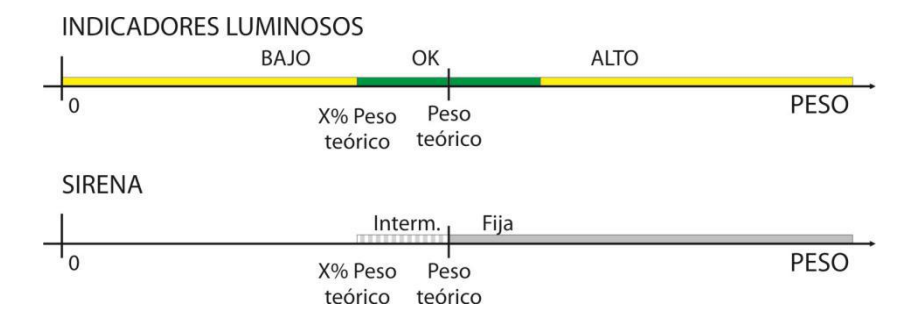

Para cancelar un ciclo de dosificado active **PARADA** o pulse la tecla **Función**.

SIPEL®

### 6.6.9- Despacho con alarma

Esta función permite realizar despachos desde un tanque-balanza. Además esta función cuenta con avisos de carga mínima y máxima del tanque.

### Entradas y salidas utilizadas

| Alarma de Mínimo | Salida 1  |
|------------------|-----------|
| Alarma de Máximo | Salida 2  |
| Despacho         | Salida 3  |
| Arranque         | Entrada 1 |
| Cancelar         | Entrada 2 |

### Parámetros a programar

- **Mínimo**: Es el peso bruto del tanque por debajo del cual se activará la alarma de mínimo.
- **Máximo**: Es el peso bruto del tanque por encima del cual se activará la alarma de máximo.
- **Despacho**: Valor del peso neto que se desea despachar.

### Descripción del proceso

Para comenzar un proceso de despacho active la **ARRANQUE** o bien pulse la tecla **Función** en el panel frontal del indicador.

El Controlador tomará tara y activará la salida **DESPACHO**. Con esto comienza el proceso de descarga. Cuando el valor del peso neto despachado sea igual al programado, el Controlador desactivará la salida **DESPACHO**. ElControlador queda disponible para un nuevo proceso de despacho.

Para cancelar el proceso de despacho, active la **CANCELAR** o bien pulse la tecla **Función** en el panel frontal del Controlador.

El Controlador cuenta además con dos límites programables para alarmas, uno de mínimo y uno de máximo. Cuando el peso bruto sobre el tanque cae por debajo del mínimo, se activará **Alarma de mínimo**. Cuando el peso bruto sobre el tanque supere el máximo, se activará **Alarma de máximo**.

INDICADORES LUMINOSOS

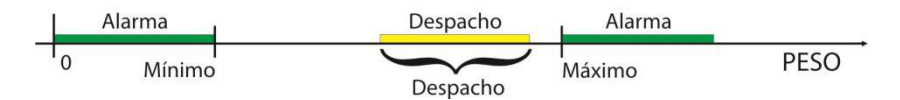

### 6.7- Funciones secundarias

Mediante la configuración del parámetro **F2** del menú **FUNC**, se puede configurar cual será la función secundaria del Controlador, ver página 53.

Estas funciones se pueden acceder luego, pulsando la tecla **Función** durante la operatoria con el Controlador.

Cuando el Controlador opere en la función secundaria, lo indicará encendiendo el indicador FUNCION.

### 6.7.1- Sin función secundaria

Si no se encuentra habilitada ninguna función secundaria, la tecla **Función** no surtirá ningún efecto.

### 6.7.2- Función contadora

Presione **Función** hasta que encienda el indicador de función.

Este Controlador puede contar piezas basándose en referencias de 10, 20, 50 o 100 piezas. Para resultados óptimos las piezas deben ser de peso uniforme.

Presione la tecla **Si-No (Menú)** para seleccionar la cantidad de piezas patrón (P 10, P 20, P 50, P 100)

Coloque sobre la plataforma una cantidad de piezas igual a la seleccionada.

Presione la tecla **Función (ok)** para tomar la muestra y pasar al modo contador.

Conmutando entre PESO y CANTIDAD DE PIEZAS

El Controlador Atlas le permite pasar a modo peso y volver al modo contador, sin necesidad de volver a tomar un peso patrón.

Para conmutar entre las diferentes funciones presione **Función**.

Si al intentar tomar las muestras patrón aparece en display el mensaje: **"P bajo"**. Esto significa que Ud. ha intentado tomar una cantidad de muestras demasiado pequeña para el peso de la pieza que intenta contar.

Para solucionar esto deberá aumentar la cantidad de piezas de muestra; si ya está en 100 piezas significa que las piezas que intenta contar son muy pequeñas para la división mínima de su balanza. Consulte en fábrica.

### 6.7.3- Determinación de porcentaje

La determinación de porcentaje opera de la siguiente manera: Se toma un peso como patrón y luego cuando un peso incógnita se coloque sobre la balanza, el Controlador mostrará un número que resulta ser un porcentaje respecto al peso patrón.

Presione **Función** hasta que encienda el indicador de función.

Coloque el peso patrón sobre la plataforma y presione **Si-No (Menú)**, en display se mostrará la leyenda "**P 100**" indicando que esta es la referencia del 100%. Luego presione **Función (ok)** para aceptar.

En display se visualizará "**100**" indicando que el peso sobre la plataforma es el 100% del peso tomado como referencia. Retire el peso patrón de la plataforma y coloque el peso incógnita. La lectura resulta ser el porcentaje respecto al peso tomado como patrón.

### 6.7.4- Cambio de unidades

El Controlador Atlas puede operar con múltiples unidades, para ello se debe configurar una unidad determinada como principal. Esto se hace mediante el parámetro **UN** en el menú **FUNC**, ver página 53.

Las unidades pueden ser kg, g o lb

En el caso de que la unidad principal sea kg o g, la secundaria será lb. En el caso de que la unidad principal sea lb la unidad secundaria será kg.

Para conmutar entre la unidad principal y la secundaria deberá presionar la tecla **Función**.

### 6.7.5- Retención de máxima

Al presionar la tecla **Función** en display se mostrará el máximo valor alcanzado por la lectura. Para poner a cero este valor deberá presionar la tecla **Cero**.

### 6.8- Clasificador

El Controlador Atlas cuenta con 3 indicadores luminosos para clasificar el peso en tres rangos: Bajo – Ok – Alto. Para realizar esta clasificación el indicador utiliza los valores de comparación ingresados por el usuario.

Si el Controlador Atlas está en alguna modalidad de "Cortes" (Envasado, Dosificado o Despacho) la función Clasificador está deshabilitada.

Estos valores de comparación son el límite inferior y superior de la banda "peso correcto". Un peso por debajo del límite inferior será "bajo" y un peso por encima del límite superior será "alto". Los pesos que permanezcan dentro de la banda de tolerancia serán "OK".

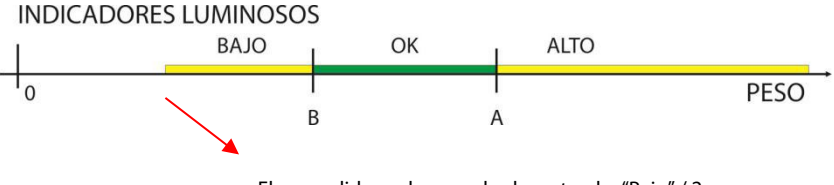

El encendido se da para el valor seteado "Bajo" / 2

Al colocar el producto a clasificar sobre la balanza, y con el peso estable, el Controlador clasifica el peso y activa el indicador luminoso correspondiente.

Para ingresar los valores de comparación pulse la tecla **Si-No (Menú)**, hasta que aparezca la leyenda **SP** en display, luego pulse **Función (ok)** 

En display aparecerá la leyenda "**bxxxxx**". Donde la "b" indica que es el umbral bajo de comparación y "xxxxx" el valor con cual se compara el peso.

En caso de necesitar editar el valor del umbral presione la tecla **Imprimir**, con ello se encenderá un indicador debajo del dígito a editar.

Con las teclas **Cero (V)** y **Tara (** $\Lambda$ **)** podrá decrementar o incrementar el digito visualizado hasta el valor deseado. Presione nuevamente la tecla **Imprimir(**<>) para repetir el proceso de edición en otros dígitos.

Para salir sin modificar el valor presione Si-No (Menú)

Para validar el ingreso de los datos, presione la tecla **Función (ok)**. Luego el display mostrará la leyenda "**Axxxxx**" donde "A" indica que es el umbral alto de comparación. Para editar este valor, repita el proceso nombrado más arriba para el umbral bajo. Presione la tecla **Función (ok)** para dar por finalizado el ingreso y luego **Si-No (Menú)** hasta volver al modo peso.

Si no desea utilizar el clasificador, ambos valores de comparación deberán colocarse en "0".

En caso de que el Controlador esté equipado con placa de potencia (solo en versiones LCD), las salidas correspondientes a Alto / OK / Bajo, se verán replicadas en las salidas de potencia según la siguiente tabla.

| Salida 1 | Bajo   |
|----------|--------|
| Salida 2 | Ok     |
| Salida 3 | Alto   |
| Salida 4 | Alarma |

Vea el pinout de las Entradas/ Salidas y la forma de conexión en la página 32

# **7- ESPECIFICACIONES TÉCNICAS**

| Display                   | Display de 6 dígitos 1pulgada (LED o LCD)                                                                                            |
|---------------------------|----------------------------------------------------------------------------------------------------|
|                           | Indicadores de Negativo, Centro de Cero, Movimiento, Tara,<br>Alto/Bajo/Ok, Total, Piezas y Funciones                                |
| Teclado                   | Teclado de membrana de 5 teclas (SI-NO, Cero, Tara, Imprimir y<br>Función)                                                           |
| Comunicaciones            | Serie RS232. Opcionales: RS485, USB, analógica 0-10 V / 4-20mA                                                                       |
| Funciones integradas      | Contadora, Totalizador, Pesaje de animales, Cero protegido,<br>Clasificación Alto/Ok/Bajo, Cortes programables (solo versión<br>LCD) |
| Resolución interna        | 16.000.000 cuentas internas (24 bits)                                                                                                |
| Resolución display máxima | 10.000 divisiones                                                                                                    |
| Velocidad de conversión   | 50 conversiones por segundo                                                                                                    |
| Sensibilidad mínima       | 1,00 microvoltios / división                                                                                                    |
| Máxima señal de celda     | 15mV                                                                                                    |
| Tensión de excitación     | 5 V, hasta 12 celdas de 700 Ohms (6 celdas de 350 Ohms)                                                                              |
| Cap. Máx. Programable     | 160.000 unidades                                                                                                    |
| Incrementos programables  | 1,2,5,10,20,50 unidades                                                                                                    |
| Tara                      | -Cap. Max.                                                                                                    |
| Rango de temperatura      | -5°C a 40°C                                                                                                    |
| Alimentación              | 220 Vca / Consumo máximo: 40 mA. / Frecuencia: 50 a 60 Hz                                                                            |
|                           | Opcional batería interna 6V /1.3ah                                                                                                   |
|                           | Opcional 12 Vcc / Consumo máximo: 300 mA.                                                                                            |

| Gabinete Plástico | Plástico ABS cierre NEMA XII       |              |
|-------------------|------------------------------------|--------------|
|                   | Ancho: 220 mm                      | Alto: 180 mm |
|                   | Fondo: 80 mm                       | Peso 1,5 kg  |
| Cabinata Asava    | A save in evideble AICI 204 sierre |              |
| Gabinete Acero    | ACEIO INOXIGADIE AISI 504 CIEITE   |              |
|                   | Ancho: 250 mm                      | Alto: 210 mm |
|                   |                                    |              |
|                   | Fondo: 80 mm                       | Peso: 2 ka   |

# **8- SOFTWARE OPCIONALES**

### Galil - Software para pesaje de camiones

- Operatoria en dos pesadas o en una pesada con tara manual.
- Bases de datos Access o SQL Server permitiendo exportar a Excel.
- Información estadística de totales por productos y por clientes.
- Manejos de cuatro jerarquías de usuarios.

### LegoNet - Software para sistemas de pesajes en red

- Captura pesadas de múltiples balanzas conectadas en una red RS485.
- Almacena datos en una base de datos Access o SQL Server.
- Puede manejar hasta 24 indicadores en una misma red.
- Guarda fecha, hora, balanza, peso y hasta 5 códigos.

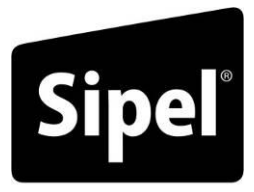

Tecnología en Pesaje

# Apéndices

# A- CÓDIGOS DE ERROR

### 1.1- Errores menores durante la calibración

Esta sección pretende a colaborar con el usuario y/o instalador para solucionar problemas menores que puedan surgir.

En caso de no poder solucionarlo no dude en consultar con nuestro servicio técnico.

### Cero Bajo

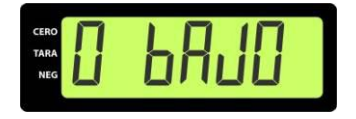

Este mensaje puede aparecer durante la toma de **CERO**, e indica que el nivel de señal de celda es muy bajo.

Solución: Verifique el estado de la celda de carga.

### **Cero Alto**

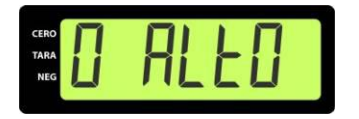

Este mensaje puede aparecer durante la toma de **CERO**, e indica que el nivel de señal de celda es muy alto.

Solución: Verifique el estado de la celda de carga.

### Procesamiento interno

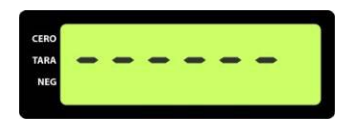

Este mensaje indica que el Controlador está realizando la secuencia de toma de CERO o SPAN. Si el mensaje queda durante más de un minuto significa que la lectura es inestable.

Solución: Asegúrese que la celda de carga no esté rota.

Asegúrese que la balanza se encuentre en reposo.

### **SPAN** alto

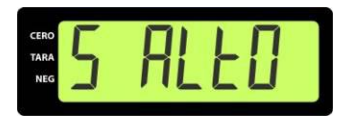

Este mensaje puede aparecer durante la calibración de **SPAN** y significa que no se ha configurado correctamente la capacidad de la balanza o el incremento mínimo (**CAP**). Para salir de éste mensaje apague el equipo.

Solución: Asegúrese que el peso ingresado coincida con el peso sobre la plataforma.

## 1.2- Errores durante el funcionamiento

### Cero fuera de rango

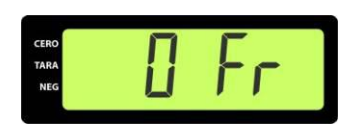

Usted ha intentado tomar cero (o la balanza está configurada con la opción de autocero en el arranque) y la lectura supera el FR% de la capacidad máxima.

Donde FR es el parámetro rango de puesta a cero del menú ESTAB.

Solución: Asegúrese que la celda de carga se encuentre en buenas condiciones.

Confirme que la báscula esté vacía.

### Sobrecarga

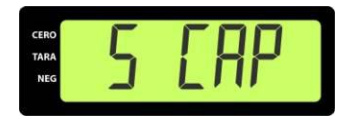

El peso sobre la plataforma es superior en al menos 9e a la capacidad máxima de la balanza.

Solución:

Asegúrese que la celda de carga se encuentre en buenas condiciones. Confirme que el peso sobre la balanza no supere a la capacidad máxima en al menos 9e.

### Saturación positiva del conversor AD

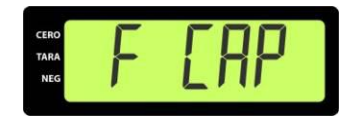

La señal proveniente de la celda de carga es superior a la máxima admisible.

Solución:

Asegúrese que la celda de carga no esté rota.

### Saturación negativa del conversor AD

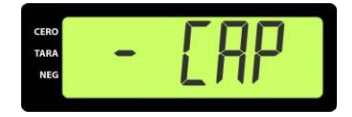

La señal proveniente de la celda de carga es inferior a la mínima admisible.

Solución:

Confirme que la celda de carga deflexione en sentido correcto.

Asegúrese que la celda de carga no esté rota.

### Error de comunicación en el Puerto Serial

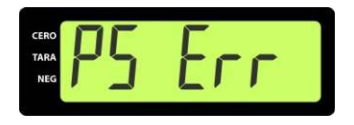

El equipo no puede entablar comunicación con el dispositivo externo. Sólo se presenta si la comunicación es con handshake y significa que no recibe autorización para transmitir (CTS).

Solución: Si la comunicación es

Si la comunicación es en dos hilos, corrija la configuración de acuerdo a lo explicado en el **Apéndice A- Salidas de comunicaciones.** 

Confirme el conexionado del puerto de comunicación sea el correcto

### Error de memoria E<sup>2</sup>

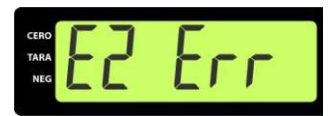

Si el Controlador da este mensaje cada vez que se energiza significa que están corruptos dos datos de la memoria no volátil (E<sup>2</sup>).

Solución: Comuníquese con el servicio técnico.

Deberá reconfigurar y recalibrar el Controlador.

### Error de inicialización 2

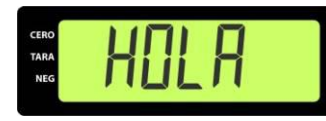

Si el equipo queda mostrando el mensaje HOLA al arrancar, significa que presenta un problema de inicialización de hardware.

Solución: Comuníquese con el servicio técnico.

### Error de comunicación con el conversor AD

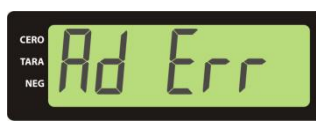

Si el equipo muestra este error es que no pudo obtener una lectura válida del conversor AD.

Si este error es persistente, significa que el equipo presenta un problema de hardware.

Solución:

Comuníquese con el servicio técnico.

# **B- CONEXIÓN CON SOFTWARE LEGOPlus**

Mediante esta aplicación usted podrá transferir al Controlador Atlas un membrete para el ticket. También podrá ver en pantalla el peso que muestra el Controlador (bruto, tara y neto) y su estado.

El programa LEGOPlus es gratuito y puede encontrarlo en: www.sipel.com.ar

Para conectar su Controlador Atlas a la PC deberá contar con un cable serial.

## 1-Instalación de la aplicación

### Instalación:

- 1- Conecte la balanza (PORT 1) a la PC con el cable serial
- 2- Ejecute el instalador.
- 3- Una vez instalado el software ejecute la aplicación para conectarse con su Controlador Atlas.

### 2- Configuración del Controlador

El Controlador Atlas deberá ser adecuadamente configurado para operar con el software LEGOPLUS, para ello deberá colocar los siguientes parámetros del menú CONFIG:

| ID | RE  | FI | Br |
|----|-----|----|----|
| Х  | MDB | 2  | 96 |

Donde ID=X es el identificador del equipo

De manera similar debemos configurar el software en Baudrate de 9600.

# 3- Ejecución de la aplicación

La ventana principal del programa puede tener una apariencia como la siguiente:

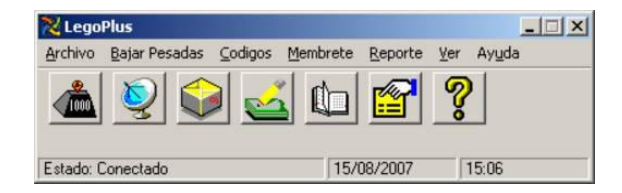

Aquí se observan varios iconos, muchos de ellos para aplicaciones del indicador ISIS de Sipel, no soportados por el Controlador Atlas.

Primero entonces, deberá configurar la aplicación para operar con un Controlador de peso Atlas:

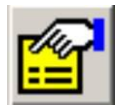

Mediante este botón podrá acceder a la configuración global del sistema.

Aquí se especifica el modelo de indicador y otros parámetros

| ndicador       |                          |
|----------------|--------------------------|
| • Orion        | C Isis                   |
| Balanza        |                          |
| ld (ModBus): 1 | Decimales: 1             |
|                | I I                      |
| • Serie        | C Ethernet (TCP/IP)      |
| Puerto: Com1   | Remote Host 192.168.0.99 |
| Baudios: 9600  | Remote Port: 3000        |
|                |                          |
|                |                          |
|                |                          |
|                |                          |

- Indicador: Especifique el modelo del indicador conectado (Orion).
- Id balanza: Deberá especificar el número de identificación del indicador (valor del parámetro ID).
- Decimales: Seleccione la cantidad de decimales que posee la lectura del peso en el indicador.
- Puerto: Especifique el puerto serie de la PC al que está conectado el equipo.
- Baudios: Seleccione la velocidad de transmisión, que debe coincidir con la configurada en el indicador.

Luego de configurado el programa LEGOPLus para un indicador Orion la ventana principal se verá de la siguiente manera:

### Manual Técnico

| 🔀 LegoPlus                 |            | _ 🗆 🗵 |
|----------------------------|------------|-------|
| Archivo Membrete Ver Ayuda |            |       |
| 📥 🕍 ?                      |            |       |
| Estado: Desconectado       | 27/11/2009 | 16:28 |

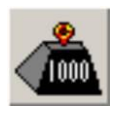

Pulsando sobre este icono Ud. podrá ver el peso sobre su balanza en una ventana.

En esta ventana se mostrará el peso bruto, la tara y el peso neto.

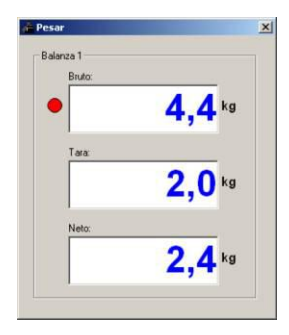

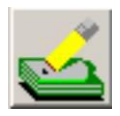

Mediante esta herramienta Ud. podrá cargar al Controlador un membrete (para impresión en impresora, máximo 74 caracteres) o configurar el formato de salida del puerto serie (para transmisión a PC).

Al hacer clic sobre este icono se abrirá una ventana de exploración de archivos donde ubicar el archivo a transferir.
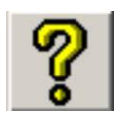

Este es el icono para acceder a la ayuda del programa.

# **C- CONEXIÓN CON SOFTWARE LEGONET LITE**

Mediante esta aplicación usted podrá almacenar en una base de datos residente en una PC toda la información de referida a la pesada, como ser fecha, hora y hasta 5 códigos adicionales.

Los datos son almacenados una base de datos Access o SQL Server y pueden ser exportados a Excel

El programa LEGONet Lite es gratuito y puede descargarlo de la página web de Sipel: <u>www.sipel.com.ar</u>

En caso de adquirir la licencia, el mismo programa LegoNet Lite comienza a operar como LegoNet, con capacidad para monitorear y guardar los datos de hasta 24 indicadores ó Controladores de peso.

Para conectar su Controlador Atlas a la PC deberá contar con un cable serial como el documentado en la página 21.

## 1 Instalación de la aplicación

#### Instalación:

Controlador Automático Atlas (Rev. 1.2)

- 1- Conecte la balanza (PORT 1) a la PC con el cable serial
- 2- Ejecute el instalador descargado desde la WEB de Sipel.
- 3- Una vez instalado el software ejecute la aplicación para conectarse con su indicador de peso.

## 2 Configuración del Controlador

El Controlador Atlas deberá ser adecuadamente configurado para operar con el software LEGONet Lite, para ello deberá colocar los siguientes parámetros del menú CONFIG:

| ID | RE  | FI | Br |
|----|-----|----|----|
| Х  | MDB | 2  | 96 |

Donde ID=X es el identificador del equipo, luego debe configurarse el software con el mismo valor.

Debemos configurar en el software el baudrate en 9600.

## 3 Ejecución de la aplicación

La ventana principal del programa puede tener una apariencia como la siguiente:

Controlador Automático Atlas (Rev. 1.2)

#### Manual Técnico

| 🔀 Lego Net Lite         |            | _ 🗆 🗙 |
|-------------------------|------------|-------|
| Archivo Pesar Ver Ayuda |            |       |
| 📥 🔛 🥐                   |            |       |
| Llave: No se encontro   | 02/12/2009 | 13:58 |

Controlador Automático Atlas (Rev. 1.2)

#### SIPFI ®

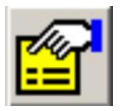

Mediante este botón podrá acceder a la configuración global del sistema.

Aquí se especifica el modelo de indicador y otros parámetros

#### Solapa comunicaciones

#### Opciones Comunicaciones Balanzas Comunicaciones Balanzas Baudios Puerto @ Com1 C 1200 Cantidad de balanzas: C Com2 C 2400 Tienpo de encuesta [ns]: 100 ÷ C Com3 C 4800 Balanza 1 C Com4 · 9600 Código 1: Patente Código 2 Cliente Código 3. Producto Código 4: Operador Código 5: Codigo 5 4 Aceptar Cancelar

#### Solapa Balanzas

Número Id:

Decimales:

P

4

**V** 

1

Usar Código 5 como Tara

Aceptar Cancela

112

2 :

0 :

G Ando/Orion C Isi

| Solapa | Comunicaciones |
|--------|----------------|

- Seleccione el puerto de su computadora al cual está conectado el Controlador de peso.
- Además seleccione la velocidad de la comunicación, debe coincidir con la configurada en el Controlador Atlas.

#### Solapa Balanza

- Indique el numero de identificador (ID) que asignó al Controlador conectado a la PC y la cantidad de decimales que este utiliza.
- También debe indicar el modelo del indicador de peso (Orion o ISIS) . Controlador Automático Atlas (Rev. 1.2)

• Coloque los nombres de los códigos

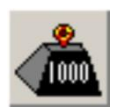

Pulsando sobre este icono Ud. podrá ver el peso sobre su balanza en una ventana.

En esta ventana se mostrará el peso u Ud. podrá completar los códigos.

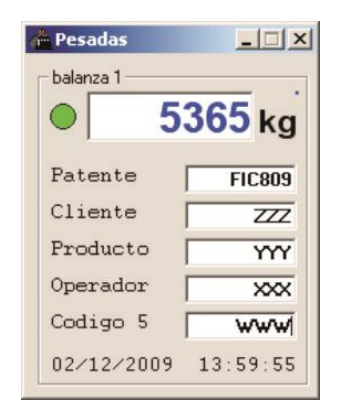

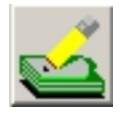

Mediante este icono se abrirá la ventana de reportes, en la cual Ud. podrá ver todas las pesadas y además podrá realizar una exportación de los datos a formato Excel.

| Ticket:   | 370 Bal  | anza: | 1 Seco    | ion:                  |
|-----------|----------|-------|-----------|-----------------------|
| Nombre:   |          |       | ,         |                       |
| Codigo 1: |          |       |           | FIC809                |
| Codigo 2: | -        |       |           | ZZZ                   |
| Codigo 3: |          |       |           | 200X                  |
| Codigo 4: | [        |       |           | MY                    |
| Codigo 5: | [        |       |           | www                   |
| Codigo 6: | [        |       |           |                       |
| Codigo 7: |          |       |           |                       |
| Codigo 8: |          |       |           | -                     |
| Bruto:    | 536      | 5 kg  | Fecha:    | 02/12/2009            |
| Tara:     |          | j kg  | Hora:     | 14:03:58              |
| Neto:     | 536      | 5 kg  | Operador: |                       |
|           |          |       |           |                       |
|           | Eliminar |       | Cuadríc   | ula E <u>x</u> portar |

# **D-CONFIGURACIÓN POR DEFECTO**

Las siguientes tablas indican los valores de la configuración por defecto del Controlador Atlas.

| Menú CONFIG |                  |     |     | Menú FUNC |              |     |     | Menú ESTAB |                 |     |     |
|-------------|------------------|-----|-----|-----------|--------------|-----|-----|------------|-----------------|-----|-----|
| Par         | Descripción      | Def | Usu | Par       | Descripción  | Def | Usu | Par        | Par Descripción |     | Usu |
| ID          | Identificador    | 1   |     | F1        | Función Ppal | PES |     | Pr         | Promedios       | 6   |     |
| RE          | Receptor         | IMP |     | F2        | Función Sec  | NO  |     | AF         | Ap .de filtro   | 10  |     |
| BR          | Baud rate        | 96  |     | UN        | Unidad       | KG  |     | DE         | Ventana de mov  | 5   |     |
| HS          | Hand Shake       | NO  |     | EN        | Energía      | LIN |     | RA         | Retardo de apa. | 5   |     |
| FI          | Formato impr.    | 0   |     |           |              |     |     | CA         | Seg. de cero    | 0   |     |
| TI          | Tipo impresión   | MAN |     |           |              |     |     | RZ         | Rango de cero   | 20  |     |
| С0          | Can. copias      | 1   |     |           |              |     |     | CF         | Cont. Apertura  | 1   |     |
| LF          | Longitud form.   | 4   |     |           |              |     |     | HF         | Habilitar func. | SI  |     |
| P2          | 2do puerto serie | NO  |     |           |              |     |     | PA         | Password        | 0   |     |
|             |                  |     |     |           |              |     |     | LE         | Lenguaje        | ESP |     |
|             |                  |     |     |           |              |     |     |            |                 |     |     |
|             |                  |     |     |           |              |     |     |            |                 |     |     |
|             |                  |     |     |           |              |     |     |            |                 |     |     |

Controlador Automático Atlas (Rev. 1.2)

115

Manual Técnico

## **E- CONFIGURACIONES COMUNES**

Las siguientes tablas indican configuraciones habituales del puerto serie del Controlador Atlas.

Galil: En el menú CONFIG colocar los parámetros según:

| ID | RE | BR | HS | FI | TI  | СО | LF |
|----|----|----|----|----|-----|----|----|
| Х  | PC | 96 | NO | 1  | CON | Х  | Х  |

Display repetidor: En el menú CONFIG colocar los parámetros según:

|   | ID | RE | BR | HS | FI | TI  | со | LF |
|---|----|----|----|----|----|-----|----|----|
| - | Х  | PC | 96 | NO | 0  | CON | Х  | Х  |